# Excel For Civil Engineers

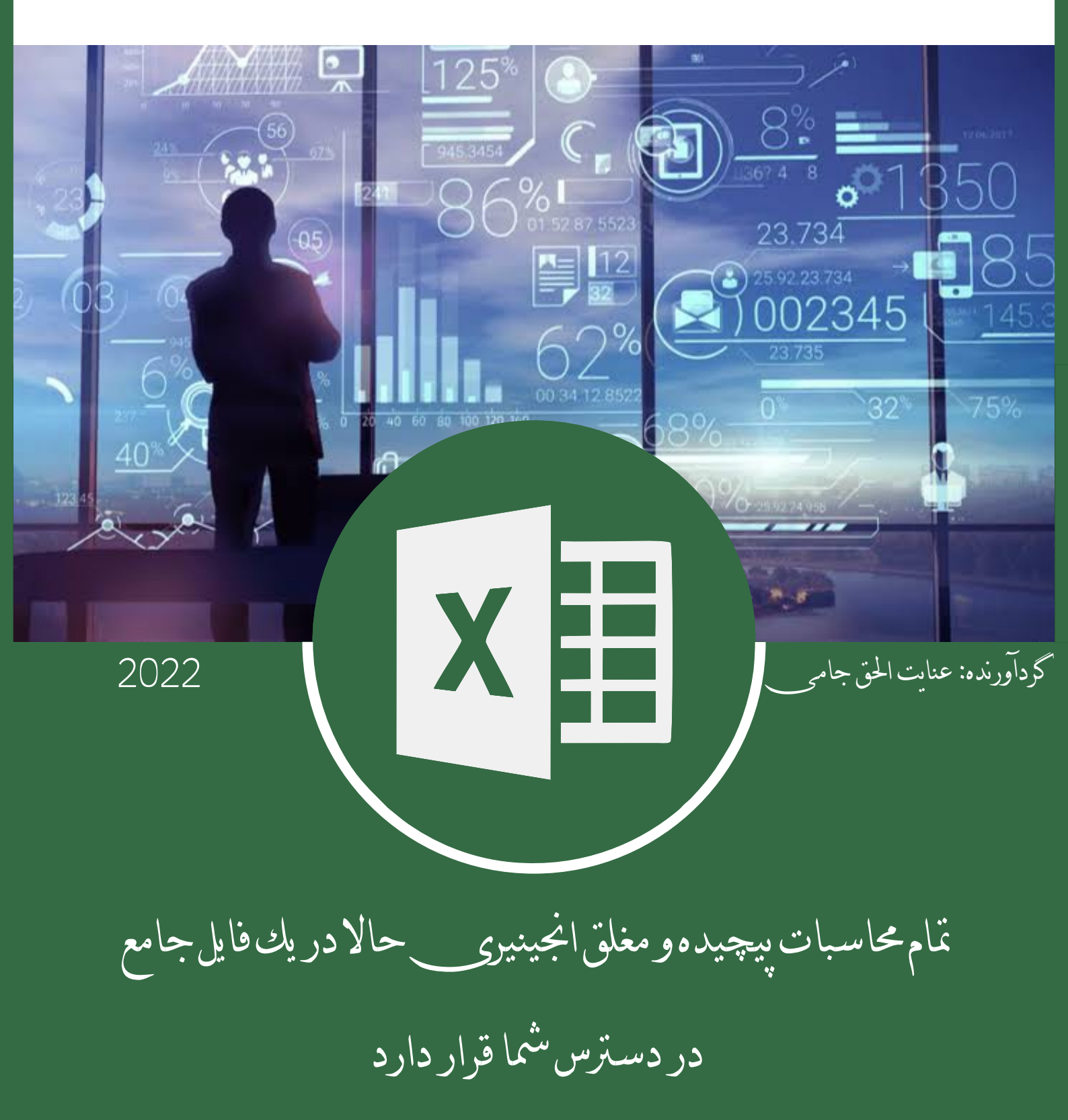

**ز کیات علم ، نشر علم است** تمامی فورمول های این مجموعه از کتاب اکسیل برای انجینیران سیول اثر <u>Gunthar Pangaribuan</u> و تجربیات شخص بنده بخاطر حل مشکلات دوستان در جمع آوری شده هست تا به این طریق دوستان گرانمهر با مهمترین <mark>فورمول های اکسیل</mark> شده و مشکلات شان را بتوانند مرفوع گرداند.

خدا کند که این اثر که با مورد قبول دوستان واقع شود و در گاه حضرت حق قبول شود.

هدف فقط خدمت به همنوع است نه چیزی دیگر.....

بااحترام

عنوان: السل برای الحیشران سول بالله برای الحیشران سول نگارنده: عنايت الحق حامى

گردآورنده: عنایت الحق "جامی"

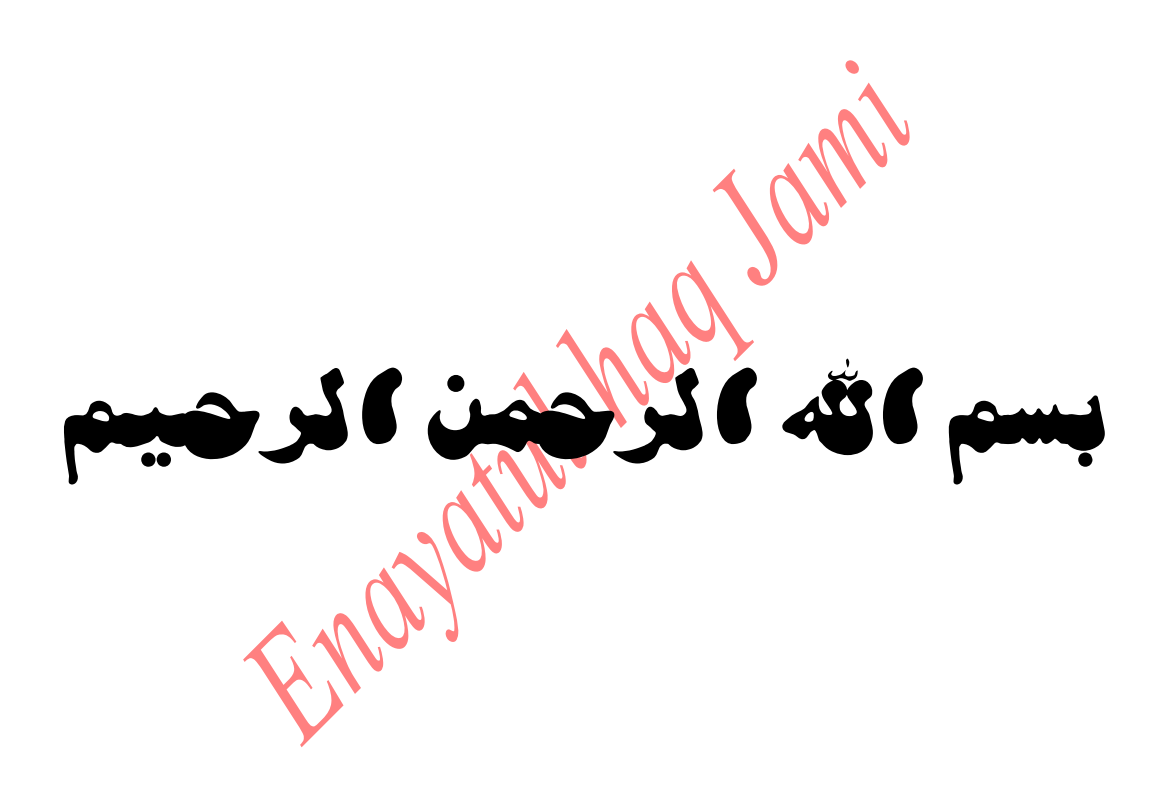

Blank page

ENON

Ш

عنايت الحق "حامي

### فرمول اکسیل چیست؟

در نرمافزار مایکروسافت اکسیل، فرمول عبارتی است که با مقادیر مشخص در محدوده سلول(Cells)ها نوشته می شود. فرمول های اکسیل شما را قادر می سازند محاسباتی مانند جمع، تفریق، ضرب و تقسیم را انجام دهید. علاوه بر این، می توانید میانگین مقادیر لازم را به دست آورده و یا برای طیف وسیعی از سلول(Cells)ها، درصدی را محاسبه کنید. مقادیر تاریخ و زمان را دستکاری کرده

|                                                                              |                                                              | Common                  | Tab                               |                                       | nue bai                                           |                                                                      |                                  | Close Window                            | ~ \ |
|------------------------------------------------------------------------------|--------------------------------------------------------------|-------------------------|-----------------------------------|---------------------------------------|---------------------------------------------------|----------------------------------------------------------------------|----------------------------------|-----------------------------------------|-----|
|                                                                              |                                                              | Command                 | i iab                             |                                       |                                                   |                                                                      |                                  | Close window                            | 11  |
| a state .                                                                    |                                                              |                         | Bo                                | ok1 - Microsoft Excel                 |                                                   |                                                                      |                                  |                                         | - \ |
| Home Insert Page Layout F                                                    | Formulas Data 9                                              | leylew View             | Command                           | s related to the tar                  | )                                                 |                                                                      |                                  | U                                       |     |
| Page Page Dresk Custom Full<br>Layout Preview Views Screen<br>Workbook Views | Rules V Form<br>Gridlines V Head<br>Message Bar<br>Show/Hide | ula Bar<br>ings<br>Zoom | 100% Zoom to<br>Selection<br>Zoom | New Arrange Freez<br>Window All Panes | Split Unite<br>Hide I Split<br>Unite A Re<br>Wine | w Side by Side<br>Inchronous Screiling<br>set Window Position<br>dow | Save Switch<br>Workspace Windows | Magros Ribl                             | bon |
| Al 🔹 👻 🏂                                                                     |                                                              |                         |                                   |                                       | 2                                                 |                                                                      |                                  | Bar                                     |     |
| A B C D                                                                      | E F                                                          | G                       | н                                 | JK                                    | L M                                               | N U                                                                  | p                                | Q R S                                   |     |
| Name Box                                                                     |                                                              |                         |                                   |                                       |                                                   |                                                                      |                                  |                                         |     |
| Active Cell                                                                  |                                                              |                         |                                   |                                       |                                                   |                                                                      |                                  |                                         |     |
|                                                                              |                                                              |                         |                                   |                                       |                                                   |                                                                      |                                  |                                         | _   |
|                                                                              |                                                              |                         |                                   |                                       |                                                   |                                                                      |                                  |                                         |     |
|                                                                              |                                                              |                         |                                   |                                       |                                                   |                                                                      |                                  |                                         |     |
|                                                                              |                                                              |                         |                                   |                                       |                                                   |                                                                      |                                  |                                         |     |
|                                                                              |                                                              |                         |                                   |                                       |                                                   |                                                                      |                                  |                                         |     |
|                                                                              |                                                              |                         |                                   |                                       |                                                   |                                                                      |                                  |                                         | _   |
|                                                                              |                                                              |                         |                                   |                                       |                                                   |                                                                      |                                  |                                         | _   |
|                                                                              |                                                              |                         |                                   |                                       |                                                   |                                                                      |                                  |                                         | _   |
|                                                                              |                                                              |                         |                                   |                                       |                                                   |                                                                      |                                  |                                         |     |
|                                                                              |                                                              |                         |                                   |                                       |                                                   |                                                                      |                                  |                                         |     |
|                                                                              |                                                              |                         |                                   |                                       |                                                   |                                                                      |                                  |                                         |     |
|                                                                              |                                                              |                         |                                   |                                       |                                                   |                                                                      |                                  |                                         |     |
|                                                                              |                                                              |                         |                                   |                                       |                                                   |                                                                      |                                  |                                         |     |
|                                                                              |                                                              |                         |                                   |                                       |                                                   |                                                                      |                                  |                                         |     |
|                                                                              |                                                              |                         |                                   |                                       |                                                   |                                                                      |                                  |                                         |     |
|                                                                              |                                                              |                         |                                   |                                       |                                                   |                                                                      |                                  |                                         |     |
|                                                                              |                                                              |                         |                                   |                                       |                                                   |                                                                      |                                  |                                         |     |
|                                                                              |                                                              |                         |                                   |                                       |                                                   |                                                                      |                                  | 100000000000000000000000000000000000000 |     |
|                                                                              |                                                              |                         |                                   |                                       |                                                   |                                                                      |                                  | Scroll Bar                              |     |
|                                                                              | Sheet Tab                                                    |                         |                                   |                                       |                                                   |                                                                      |                                  | 1                                       |     |
|                                                                              | Sheering                                                     |                         |                                   |                                       |                                                   |                                                                      |                                  |                                         |     |

ا صطلاح دیگری وجود دارد که برای فرمولهای اکسیل بسیار آ شنا است و آن "توابع "(Function) است. دو کلمه "فرمول" و "توابع" گاهی قابل تعویض هستند. آنها تقریبا ارتباطی نزدیک با هم دارند، اما در عین حال متفاوت خواهند بود. تفاوت اصلی این دو مبحث در این است که فرمول با علامت مساوی (=) شروع می شود و از توابع برای انجام محاسبات پیچیده استفاده خواهد شد که نمی توان به صورت دستی انجام داد. توابع در اکسیل دارای نامهایی هستند که کاربرد مورد نظر آنها را منعکس می کنند.

### مثال زیر نشان میدهد که چگونه ما از فرمول ضرب به صورت دستی با علامت ضرب '\* ' استفاده کردهایم.

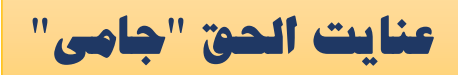

| C2  |     | •     |     | $\times$ | $\checkmark$ | $f_X$   | =A2*B2          |
|-----|-----|-------|-----|----------|--------------|---------|-----------------|
| A B |     | в     |     |          |              | с       |                 |
| 1   | Qty | Price | per | Unit     | Tota         | I Sales | (Using Formula) |
| 2   | 10  |       |     | 30       |              |         | 300             |
| 3   | 11  |       |     | 35       |              |         | 385             |
| 4   | 12  |       |     | 40       |              |         | 480             |

همچنین مثال زیر نشان می هد که ما چگونه از تابع "PRODUCT" برای انجام ضرب استفاده کردهایم. همانطور که مشاهده می کنید. ها در اینجا از "\*" ریاضی استفاده نکردهایم.

| C2 |     | * I      | ×      | ~       | fx   | =PRODUCT(A2,B   |
|----|-----|----------|--------|---------|------|-----------------|
| 1  | A   | В        |        |         |      | C               |
| 1  | Qty | Price pe | r Unit | Total S | ales | Using Function) |
| 2  | 10  |          | 30     |         |      | 300             |
| 3  | 11  |          | 35     |         |      | 385             |
| 4  | 12  |          | 40     |         |      | 480             |

فرمولها و عملکردهای اکسیل به شما کمک میکنند وظایف خود را به نحو احسن انجام دهید و باعث صرفهجویی در زمان کاری

شما نیز خواهند شد.

|   | A | В      | С | D |
|---|---|--------|---|---|
| 1 |   |        |   |   |
| 2 |   | 4      |   |   |
| 3 |   | 5      |   |   |
| 4 |   | =B2+B3 |   |   |
| 5 |   |        |   |   |

- ▶ =B2+B3 summing the data in cell B2 to cell B3
- ▶ =B2\*B3 multiplying the data in cell B2 to cell B3
- =SUM (D2:D4) summing the number of cells B2 to cell B3

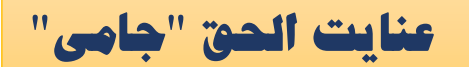

• =B2-B3 Subtraction the data in cell B2 to cell B3

در سلول های فوق میتوانیم هر 4 عملیه را طبق روابط قوق انجام دهیم.....

Operators and mathematical relationships - علايم کاربردی در اکسیل

| Operator      | Description              |
|---------------|--------------------------|
| +             | Summation                |
| _             | Subtraction              |
| *             | Multiplication           |
| /             | Division                 |
| %             | Percent                  |
| ^             | Exponentiation           |
| Relationships |                          |
| =             | Equal to                 |
| >             | Greater than             |
| <             | Less than                |
| <>            | Not equal to             |
| >=            | Greater then or equal to |
| <=            | Less than or equal to    |

### فر مولهای اکسل:(Excel Formulas)

فرمول ها مجموعه ای از دستورالعمل های ریاضی هستند که برای انجام محاسبات در این برنامه مورد استفاده قرار میگیرند. فرمول ها در نوار فرمول و یا خانه های اکسل که مورد نظر شماست ( خانه مقصد) با علامت = آغاز میشوند سپس فرمول مورد نظر را در سلول مقصد وارد میکنیم.

| • | (* X V | fx = |   |    |   |   |   |   |   |   |   |      | * |
|---|--------|------|---|----|---|---|---|---|---|---|---|------|---|
| Ī | L      | К    | J | 18 | н | G | F | E | D | С | В | A    |   |
| Ī |        |      |   |    |   |   |   |   |   |   |   | =    | 1 |
|   |        |      |   |    |   |   |   |   |   |   |   | 2000 | 2 |
|   |        |      |   |    |   |   |   |   |   |   |   |      | 3 |
|   |        |      |   |    |   |   |   |   |   |   |   |      | 4 |

برای ایجاد یک فرمول اساسی در اکسل باید با قرار دادن علامت مساوی در خانه اکسلی که نتیجه محاسبه در آن نوشته میشود ( خانه مقصد) شروع کرد و سلو لهایی را که باید در این فرمول مورد استفاده قرار گیرد را انتخاب کرده ، سپس فرمول در خانه مقصد نمایان میشود..

√ ( × ✓ f<sub>x</sub> | =(B1:B4)

متوالی و نا متوالی بودن سلول ها انتخاب سلول ها به دو صورت متوالی و نا متوالی برای تعیین محدوده فرمول نویسی هستند:

اکسیل برای انجینران سیول

متوالى

که چند سلول متوالی ( دنبال هم ) برای فرمول نویسی انتخاب میشوند که با علامت ( : ) در بین نام سلول ها مشخص شده است . مثلا اگر از سلول B1 تا B4 را انتخاب کنیم بصورت (B1:B4)= نوشته میشود و نشان دهنده انتخاب سلول های پشت سر هم برای فرمول می باشد.

| - | K | J | н | G | F | E | D | C | В        | A | 15 |
|---|---|---|---|---|---|---|---|---|----------|---|----|
|   |   |   |   |   |   |   |   |   | 2        |   | 1  |
|   |   |   |   |   |   |   |   |   | 4        |   | 2  |
|   |   |   |   |   |   |   |   |   | 5        |   | 3  |
|   |   |   |   |   |   |   |   |   | 2        |   | 4  |
|   |   |   |   |   |   |   |   |   | =(B1:B4) |   | 5  |
|   |   |   |   |   |   |   |   |   |          |   | 6  |
|   |   |   |   |   |   |   |   |   |          |   | 7  |

اگر چند سلولی را که در مکان های مختلفی قرار گرفته اند (پشت سر هم نیستند) را انتخاب کنیم با علامت (;) در بین نام سلول های انتخابی روبرو خواهیم شد که نمایانگر انتخاب سلول های نا متوالی در فرمول نوشته شده است. مثلا اگر فقط سلول B1و B3 را برای فرمول نویسی انتخاب کنیم ، فرمول به شکل (B1;B3)= نوشته میشود.برای مثال در اینجا بر روی سلول B5را که بعنوان سلول مقصد در نظر گرفته شده کلیک کنید. سپس در این سلول علامت مساوی قرار گرفته است . در ادامه از فرمول B1 تا B4 را با دراگ کردن انتخاب کنید(داده پشت سر هم ). نتیجه عمل در سلول 58 به این صورت خواهد بود (B1:B4)=که این یک فرمول نوشته شده در اکسل میباشد و جوابی را در عمل ندارد و پس از فشردن کلید Enter با جواب نادرست ( Value ) مواجه میشوید.

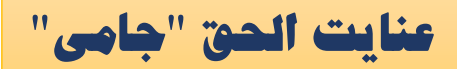

| E | D | С | В                                     | А                |    |
|---|---|---|---------------------------------------|------------------|----|
|   |   |   | 2                                     |                  | 1  |
|   |   |   | 4                                     |                  | 2  |
|   |   |   | 5                                     |                  | 3  |
|   |   |   | 2                                     |                  | 4  |
|   |   |   | #VALUE!                               | $\triangleright$ | 5  |
|   |   |   | · · · · · · · · · · · · · · · · · · · |                  | 6  |
|   |   |   |                                       |                  | 7  |
|   |   |   |                                       |                  | 8  |
|   |   |   |                                       |                  | 9  |
|   |   |   |                                       |                  | 10 |
|   |   |   |                                       |                  |    |

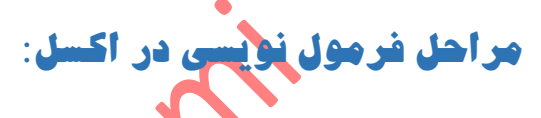

۱-ابتدا علامت مساوی (=) را در سلول مورد نظر قرار داده واعداد و محاسبه گر ریاضی را به ترتیب می نویسید. بطور مثال در شکل زیر من در سلول B1 عملیات تفریق را انجام داده ام. (فرمول به صورت ۵۰۰–۳۵۰= نوشته میشود که جواب عدد ۱۵۰ میشود(

اگر محاسبه مورد نظر در یک سلول باشد و جواب نیز در همین سلول قرار گیرد:

| ) | С   | В         | Α   |   |
|---|-----|-----------|-----|---|
|   |     | =500-350  |     | 1 |
|   | 105 | 10.10     | 100 | 2 |
|   |     | واب من مي | 10  | 3 |
|   |     |           |     |   |

### بر ای محاسبه داده های نا متوالی:

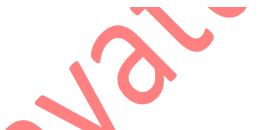

ما در اینجا قصد داریم یک عملیات ضرب انجام دهیم . برای محاسبه داده ها و قرار دادن نتیجه در مقصد ابتدا علامت مساوی را در خانه مقصد قرار داده و بعد پرانتز را باز کنید. حال اقدام به انتخاب نمودن سلول هایی نمایید که داده های مورد نظر در آنها قرار دارند. برای مثال سلول B1 و B4 را انتخاب می کنید . پس از انتخاب اولین سلول (B1) علامت ضرب را قرار داده (\*) سپس اقدام به انتخاب سلول دوم با فشردن کلید Ctrl نمایید.

### درسلول مقصد . فرمولی به شکل زیر نوشته خواهد شد.

| D | С | В        | A |   |
|---|---|----------|---|---|
|   |   | 2        |   | 1 |
|   |   | 4        |   | 2 |
|   |   | 5        |   | 3 |
|   |   | 2        |   | 4 |
|   |   | =(B1*B4) |   | 5 |
|   |   |          |   | 6 |

=(B1\*B4)

گردآورنده: عنایت الحق "جامی"

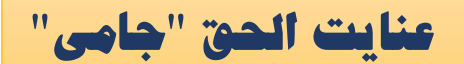

حال کلید Enter از کیبرد را فشار دهید تا عملیات خواسته شده انجام شده و نتیجه آن در سلول مقصد نوشته شود.نتیجه ضرب (۴) میشود.

• نكته: براى تمام چهار عمل اصلى رياضي از فرمول نويسي بالا استفاده ميشود.

### (-) بخمع ياSUM (+) و تفريق (-)

| له میخواهیم جمع کنیم را | هایی را ک                                                                                                    | بعدا خانه | به (Sum) را تايپ و      | ا تايپ و سيس کلم | بتدا علامت(=) ر | ہےدھد. برای انجام این کار |
|-------------------------|----------------------------------------------------------------------------------------------------|-----------|-------------------------|------------------|-----------------|---------------------------|
| y +                     | , U.,                                                                                                    |           | · <b>y</b> * * <b>y</b> | 0, , , , ,       |                 |                           |
|                         |                                                                                                    |           |                         |                  |                 | نتخاب و Enter مي كنيم.    |
|                         |                                                                                                    |           |                         |                  |                 |                           |
|                         |                                                                                                    |           |                         |                  | )               |                           |
| = SUM (C2:C4)           |                                                                                                    | ••••      | فورمول                  |                  |                 |                           |
|                         |                                                                                                    |           |                         |                  |                 |                           |
|                         | C5                                                                                                    |           | * 1 ×                   | ✓ fx =           | SUM(C2:C4)      |                           |
|                         | 4                                                                                                    | А         | В                       | С                | D               |                           |
|                         | 1                                                                                                    | Qty       | Price per Unit          | Total Sales      |                 |                           |
|                         | 2                                                                                                    | 10        | 30                      | 300              |                 |                           |
|                         | 3                                                                                                    | 11        | 35                      | 385              |                 |                           |
|                         | 4                                                                                                    | 12        | 40                      | 480              |                 |                           |
|                         | the second second second second second second second second second second second second second second second se |           | Total                   | 1165             |                 |                           |
|                         | 5                                                                                                    |           |                         |                  |                 |                           |
|                         | 5                                                                                                    |           | -                       |                  |                 |                           |

همانطور که در بالا مشاهده می کنید، برای یافتن مقدار کل فروش برای هر واحد، ما باید به سادگی عملکرد فوق را تایپ کنیم. این تابع به طور خودکار ۳۸۵، ۳۸۵ و ۴۸۰ را جمع می کند. و نتیجه را در سلول C5 ذخیره و نشان خواهد داد.

### 2. میانگین یا تابع (AVERAGE)

تابع AVERAGE برای محاسبه میانگین مقادیر انتخاب شده از مقادیر سلول(Cells) متمرکز است. همانطور که از مثال زیر مشخص شده، برای یافتن میانگین فروش کل (Total sales)، باید عبارت مساوی(=) و سپس (Average) را تایپ کنیم. این تابع به طور خودکار میانگین را محاسبه میکند و شما میتوانید نتیجه را در مکان مورد نظر خود ذخیره کنید.

عنايت الحق "جامي

### فورمول......فورمول.....

| C6 |     | • 1 ×          | √ fr        | =AVERAGE(C2, | ,C3,C4) |
|----|-----|----------------|-------------|--------------|---------|
| 1  | A   | В              | C           | D            | E       |
| 1  | Qty | Price per Unit | Total Sales |              | 1       |
| 2  | 10  | 30             | 300         |              |         |
| 3  | 11  | 35             | 385         |              |         |
| 4  | 12  | 40             | 480         | 1            |         |
| 5  |     | Total          | 1165        | 5            |         |
| 6  |     | Average        | 388.3333333 | 1            |         |

# 3. شمارش یا تابعCOUNT

تابع COUNT تعداد کل سلول(Cells)های محدودهای را شامل می شود که در بردارنده یک عدد است. این تابع شامل سلول(Cells)ی که خالی است و آنهایی که دادهها را به غیر از عدد در هر قالب دیگری نگهداری می کنند، نخواهد بود.

| C5 |     | • =      | ×       | Υ     | f <sub>x</sub> | =COU | NT(C1:C4) |
|----|-----|----------|---------|-------|----------------|------|-----------|
| 4  | A   | В        |         |       | С              |      | D         |
| 1  | Qty | Price pe | er Unit | Total | Sales          |      |           |
| 2  | 10  | 30       | )       | 3     | 00             |      |           |
| 3  | 11  | 35       | 5       | 3     | 85             |      |           |
| 4  | 12  | 40       | )       | 4     | 80             |      |           |
| 5  |     | Cou      | Int     |       |                | 3    |           |

همانطور که در بالا مشاهده شد، ما از C1 تاC4 ، در حالت ایدهآل، چهار سلول(Cells) می شماریم. اما از آنجا که تابع COUNT فقط سلول(Cells)های دارای مقادیر عددی را در نظر می گیرد، جواب ۳ است زیرا سلول(Cells) حاوی مقداری حروفی "فروش کل (Total sales)" در اینجا حذف می شود.

### یادآوری

اگر لازم است همه سلول(Cells) های دارای مقادیر عددی، متن و هر قالب داده دیگر را بشمارید، باید از ترامحاسبه COUNTA « یچ سلول(Cells) خالی را محاسبه نمی کند. با این حال COUNTA هیچ سلول(Cells) خالی را محاسبه نمی کند. برای شمارش تعداد سلول(Cells) های خالی موجود در محدوده سلول(Cells) ها، از COUNTA می کند. برای شمارش تعداد سلول(Cells) های خالی موجود در محدوده سلول(Cells) ها دا د

### 4. زيرمجموعه يا تابع - SUBTOTAL

تابع SUBTOTAL زیر مجموعه را در یک پایگاه داده برمی گرداند. بسته به آنچه میخواهید، میتوانید میانگین، شمارش، جمع، تعداد دقیقهها، حداکثر مقدار و سایر موارد را انتخاب کنید. بیایید نگاهی به دو نمونه از این موارد بیندازیم.

| C5 |     | • 1 ×          | √ fx               | =SUBTOTAL(1,A2:A4) |
|----|-----|----------------|--------------------|--------------------|
| 1  | A   | B              | С                  | D E                |
| 1  | Qty | Price per Unit | <b>Total Sales</b> |                    |
| 2  | 10  | 30             | 300                |                    |
| 3  | 11  | 35             | 385                |                    |
| 4  | 12  | 40             | 480                |                    |
| 5  |     | Subtotal       | 1                  | 1                  |

در مثال بالا، ما محاسبه فرعی را در سلول(Cells)های A2 تا A4 انجام دادهایم. همانطور که مشاهده می کنید، تابع ذیل استفاده

فورمول..... فورمول..... SUBTOTAL (1 ، A2: A4)

شده است. در لیست فرعی فوق" ۱ "به میانگین(Average) اشاره دارد. از این رو، تابع فوق میانگین A2: A4 را میدهد و پاسخ آن ۱۱ است که در C5 ذخیره میشود.

به طور مشابه، سلول(Cells)

عنايت الحق "حاه

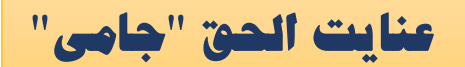

### فورمول..... فورمول..... SUBTOTAL (4 ، A2: A4)

را با حداکثر مقدار از A2 تا A4 که ۱۲ است انتخاب می کند. درج "۴" در عملکرد حداکثر نتیجه را فراهم می آورد.

| C5 ~ |     | - E     | ×        | √ fi    | r    | =SUBTOTAL(4 | ,A2:A4) |
|------|-----|---------|----------|---------|------|-------------|---------|
| 1    | A   | 1       | В        | С       |      | D           | E       |
| 1    | Qty | Price p | per Unit | Total S | ales |             |         |
| 2    | 10  |         | 30       | 300     | )    |             |         |
| 3    | 11  |         | 35       | 385     | 5    |             |         |
| 4    | 12  |         | 40       | 480     | )    |             |         |
| 5    |     | Sub     | total    | 1       | 1    | 2           |         |

### MOD- 21.5

تابع MOD عدد خاصی را که انتخاب کردهایم، تقسیم میکند و روی بازگرداندن باقیمانده متمرکز خواهد بود. درین فرمول شما میتوانید هم عدد وارد کنید و هم یکی از سلول ها را انتخاب کنید.

| B2 |    | - 1   | $\times$ | ~ | fx | =M | OD(A2,3) |
|----|----|-------|----------|---|----|----|----------|
| 1  | A  | 8     |          | с |    | D  | E        |
| 1  | Mo | dulus |          |   |    |    |          |
| 2  | 10 | )     | 1        |   |    |    |          |
| 3  | 12 | 2     | 0        |   |    |    |          |
| 4  | 45 | 5     | 3        |   |    |    |          |

در تصویر بالا، ما ۱۰ را بر ۳ تقسیم کردهایم. باقیمانده با استفاده از تابع MOD محاسبه می شود. نتیجه در B2 ذخیره خواهد شد. ما همچنین می توانیم مستقیما { MOD (A2 } • (3را تایپ کنیم زیرا همان جواب را می دهد .به طور مشابه، در همان ستون پایین تر، ما ۱۲ را بر ۴ تقسیم کردهایم. باقیمانده ۰ است که در B3 ذخیره می شود.

### گردآورنده: عنایت الحق "جامی"

عنايت الحق "جامى"

### Power- 1.6

تابع Power نتیجه عددی است که به توان خاصی رسیده است. در مثال زیر، برای یافتن توان ۱۰ ذخیره شده در A2 که به ۳ افزایش یافته است، بایدA2 (A2) POWER =} ۰ { (3را تایپ کنیم. این نحوه عملکرد تابع قدرت در اکسیل است.

فورمول..... ePower(Cell Num, Numbers)

| ۱         ۲         ۲         ۲         ۲         ۲         ۲         ۲         ۲         ۲         ۲         ۲         ۲         ۲         ۲         ۲         ۲         ۲         ۲         ۲         ۲         ۲         ۲         ۲         ۲         ۲         ۲         ۲         ۲         ۲         ۲         ۲         ۲         ۲         ۲         ۲         ۲         ۲         ۲         ۲         ۲         ۲         ۲         ۲         ۲         ۲         ۲         ۲         ۲         ۲         ۲         ۲         ۲         ۲         ۲         ۲         ۲         ۲         ۲         ۲         ۲         ۲         ۲         ۲         ۲         ۲         ۲         ۲         ۲         ۲         ۲         ۲         ۲         ۲         ۲         ۲         ۲         ۲         ۲         ۲         ۲         ۲         ۲         ۲         ۲         ۲         ۲         ۲         ۲         ۲         ۲         ۲         ۲         ۲         ۲         ۲         ۲         ۲         ۲         ۲         ۲         ۲         ۲ <th۲< th=""> <th۲< th=""> <th۲< th=""> <th۲< th=""></th۲<></th۲<></th۲<></th۲<>                                                 |                            |                                     | 1                    | A                         | 8                       | с                         | D                                                | E                             |
|----------------------------------------------------------------------------------------------------|----------------------------|-------------------------------------|----------------------|---------------------------|-------------------------|---------------------------|--------------------------------------------------|-------------------------------|
| امال       امال       امال       امال       المال       المال       ا |                            |                                     | 1                    | Pow                       | er                      |                           |                                                  |                               |
| CEILING- ،<br>CEILING- ،<br>CEILING- ،<br>CEILING- ،<br>CEILING ، کند). نزدیک ترین و بالاترین<br>CEILING ، کند). نزدیک ترین و بالاترین<br>CEILING ، برابر ۴۰ است.<br>Ediling(Cell Num, Numbers)<br>Ceiling (Cell Num, Numbers)<br>Ceiling می ماند ،<br>Ceiling می ماند ،<br>Ceiling                                                                                                    |                            |                                     | 2                    | 10                        | 1000                    |                           |                                                  |                               |
| CEILING-<br>CEILING-<br>CEILING یک عدد را تا نزدیک ترین مضرب خود، میرساند (اصطلاحات را گرد می کند). نزدیک ترین و بالاترین<br>Ceiling(Cell Num, Numbers)<br>B2<br>Ceiling<br>Ceiling<br>Ceiling                                                                                                    |                            |                                     | 3                    | 4                         | 256                     |                           |                                                  |                               |
| CEILING-<br>CEILING یک عدد را تا نزدیک ترین مضرب خود، میرساند (اصطلاحا آن را گرد می کند). نزدیک ترین و بالاترین<br>Ceiling(Cell Num, Numbers) فورمول                                                                                                    |                            |                                     | 4                    |                           |                         |                           |                                                  |                               |
| B2 - $i \times \sqrt{f_x}$ =CEILING(A2,5)<br>A B C D E<br>1 Ceiling                                                                                                    | الاترين م                  | ،). نزدیکترین و ب                   | گرد میکند            | سطلاحا أن را              | خود، میرساند (ام        | کترین مضرب ·              | یک عدد را تا نزدیک<br>۴۰ است.                    | CEILING                       |
| B2 $-$ i $\times \sqrt{f_x}$ =CEILING(A2,5)<br>A B C D E<br>1 Ceiling                                                                                                    | الاترین •<br>Ceiling       | ). نزدیکترین و ب<br>Cell Num, Nu)   | گرد میکند<br>(mbers  | سطلاحا أن را أ            | خود، میرساند (ام<br>مول | ترین مضرب .<br>فور        | یک عدد را تا نزدیک<br>ر ۴۰ است.                  | CEILING<br>۲۵٬۳۱۶ برابر       |
| A B C D E                                                                                                    | الاترین •<br>Ceiling       | ،). نزدیکترین و ب<br>Cell Num, Nut) | گرد میکند<br>(mbers  | سطلاحا أن را <sup>1</sup> | خود، میرساند (ام<br>مول | ترین مضرب .<br>فور        | یک عدد را تا نزدیک<br>۲۰ است.                    | CEILING<br>۲۵،۳۱۶ برابر       |
| 1 Ceiling                                                                                                    | الاترین •<br>Ceiling<br>B2 | ،). نزدیکترین و ب<br>Cell Num, Nut) | گرد میکند<br>(mbers  | سطلاحا أن را <sup>4</sup> | خود، میرساند (ام<br>مول | کترین مضرب ک<br>فور<br>C= | یک عدد را تا نزدیک<br>۱۴۰ است.<br>EILING(A2,     | CEILING<br>۲۵،۳۱۶ برابر<br>5) |
|                                                                                                    | الاترین •<br>Ceiling<br>B2 | ). نزدیکترین و ب<br>Cell Num, Nut)  | گرد می کند<br>mbers) | سطلاحا آن را <sup>1</sup> | خود، میرساند (ام<br>مول | ترین مضرب .<br>فور<br>D=  | یک عدد را تا نزدیک<br>۴۰ است.<br>EiLING(A2)<br>E | CEILINC<br>برابر<br>۲۵۰۳۱۶    |

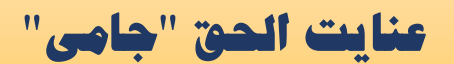

### FLOOR-3.

بر خلاف تابع قبلی، FLOOR یک عدد را به کم<sup>ت</sup>رین مضرب خود نزدیک می کند. کمترین مضرب ۵ برای ۳۵٬۳۱۶ برابر هست با عدد ۳۵ است.

| 1                                   | A                                         | 8                                    | C                                             |                                            | D                                                  | E                                                                               |
|-------------------------------------|-------------------------------------------|--------------------------------------|-----------------------------------------------|--------------------------------------------|----------------------------------------------------|---------------------------------------------------------------------------------|
| 1                                   | FI                                        | oor                                  |                                               |                                            |                                                    |                                                                                 |
| 2                                   | 35.316                                    | 3                                    | 5                                             |                                            |                                                    |                                                                                 |
|                                     |                                           |                                      |                                               | 512                                        |                                                    |                                                                                 |
|                                     |                                           |                                      |                                               |                                            |                                                    | FENATE_                                                                         |
|                                     |                                           |                                      | •                                             |                                            | JNUA                                               |                                                                                 |
|                                     |                                           |                                      | Ċ                                             |                                            | JNCA                                               |                                                                                 |
| مختلف انجام این :                   | در زیر روشهای                             | ه آنها مي پيوندد. م                  | نغام می کند یا ب                              | رشته متنی ا                                | نن را در یک                                        | - LINATL<br>ع چندین رشته م                                                      |
| مختلف انجام این :                   | در زیر روشهای                             | ه آنها میپیوندد                      | نغام می کند یا ب                              | رشته متنی ا                                | نن را در یک                                        | - ENATE م                                                                       |
| مختلف انجام این ع<br>enate(Cell Num | در زیر روشهای<br>1," ", Cell Nur          | ه آنها می پیوندد. م<br>n2)           | نغام می کند یا ب                              | رشته متنی اد                               | نن را در یک                                        | = ENATE م<br>ع چندین رشته م<br>شده است.                                         |
| مختلف انجام این ه<br>enate(Cell Num | در زیر روشهای<br>1," ", Cell Nur          | ه آنها میپیوندد. ه<br>n2)            | نغام می کند یا ب                              | رشته متنی اد<br>فورمول                     | نن را در یک                                        | ع چندین رشته م                                                                  |
| مختلف انجام این ه<br>enate(Cell Num | در زیر روشهای<br>1," ", Cell Nur<br>کنیم: | ه آنها می پیوندد. م<br>n2) (n2       | دغام می کند یا ب<br>                          | رشته متنی اد<br>فورمول                     | نن را در یک<br>نن را در یک                         | ع چندین رشته م<br>شده است.<br><b>ن مثال. ما با ال</b>                           |
| مختلف انجام این د<br>enate(Cell Num | در زیر روشهای<br>1," ", Cell Nur<br>نیم:  | ه آنها می پیوندد. n2)<br>با هم تر یک | نغام می کند یا ب<br>را ب <b>ا دو متن را</b> ا | رشته متنی ار<br>فورمول<br>یش رفتیم         | نن را در یک<br><b>ن فر مول پ</b>                   | ع چندین رشته م<br>شده است.<br><b>ن مثال. ما با ای</b>                           |
| مختلف انجام این ه<br>enate(Cell Num | در زیر روشهای<br>1," ", Cell Nur<br>کنیم: | ه آنها می پیوندد. م<br>n2) (n2       | نغام می کند یا ب<br><b>تا دو متن را</b>       | رشته متنی ار<br>فورمول<br>یش رفتیم         | نن را در یک<br>نن <b>فر مول پ</b>                  | ع چندین رشته م<br>شده است.<br><b>ن مثال. ما با ای</b>                           |
| مختلف انجام این :<br>enate(Cell Num | در زیر روشهای<br>1," ", Cell Nur<br>نیم:  | ه آنها می پیوندد. ه<br>n2) (n2       | نغام می کند یا ب<br>                          | رشته متنی ا<br>فورمول<br>یش رفتیم<br>=CONC | نن را در یک<br>ن فر مول پ<br>ATENATE               | ع چندین رشته م<br>شده است.<br><b>ن مثال. ما با ای</b><br>(A25 <b>, " ", B</b> 2 |
| مختلف انجام این هenate(Cell Num     | در زیر روشهای<br>1," ", Cell Nur<br>نیم:  | ه آنها می پیوندد. م<br>n2) (۱۹       | نغام می کند یا ب<br><b>تا دو متن را</b>       | رشته متنی ا<br>فورمول<br>یش رفتیم<br>=CONC | تن را در یک<br>نن را در یک<br>ن فرمول پ<br>ATENATE | ع چندین رشته م<br>شده است.<br><b>ن مثال. ما با ای</b><br>(A25 <b>, * * ,</b> B2 |

در این مثال، ما با =(CONCATENATE (A27 & " " & B27 کار کردهایم.

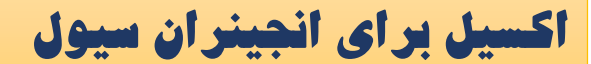

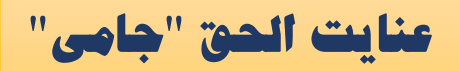

| A2 | 8 - 1    | $\times \checkmark$ | fx       | =CONCATENATE(A27&* *&B27) |  |  |  |  |
|----|----------|---------------------|----------|---------------------------|--|--|--|--|
| 1  | A        |                     |          | В                         |  |  |  |  |
| 24 |          | Concatena           | te - con | mbines strings            |  |  |  |  |
| 25 | Hello    |                     | W        | World                     |  |  |  |  |
| 26 |          | H                   | lello W  | orld                      |  |  |  |  |
| 27 | Excel is |                     | fu       | n to learn                |  |  |  |  |
| 28 |          | Excel               | l is fun | to learn                  |  |  |  |  |

LEN- LEN-.10

تابع LEN تعداد کل حروف یک رشته را می شمارد. بنابراین، کاراکترهای کلی، از جمله فضاها و حروف خاص را میتوان با آن شمرد. به مثال زیر توجه کنید: فورمول...... (Cell Num)

| B7 | * 1       | $\times \checkmark f_x$ | =LEN(A7) |
|----|-----------|-------------------------|----------|
| 2  | A         |                         | В        |
| 6  |           | leng                    | th       |
| 7  | World     |                         |          |
| 8  | Microsoft |                         |          |

### 11. تابع جايگزين يا -REPLACE.

همانطور که از نام آن مشخص است، REPLACE در جایگزینی بخشی از یک رشته متن با یک رشته متنی متفاوت کار می کند. نحو استفاده از آن به این شکل است که:

فورمول..... eREPLACE (old\_text .start\_num .num\_chars .new\_text)

 این عملکرد بیندازیم. در اینجا، ما با تایپ کردن عبارت دیل آنرا جایگزین می کنیم با استفاده از عبارت ذیل ما A101 را با

B101 تعويض ميكنيم

فورمول..... فورمول..... (A15،1.1، " B ")

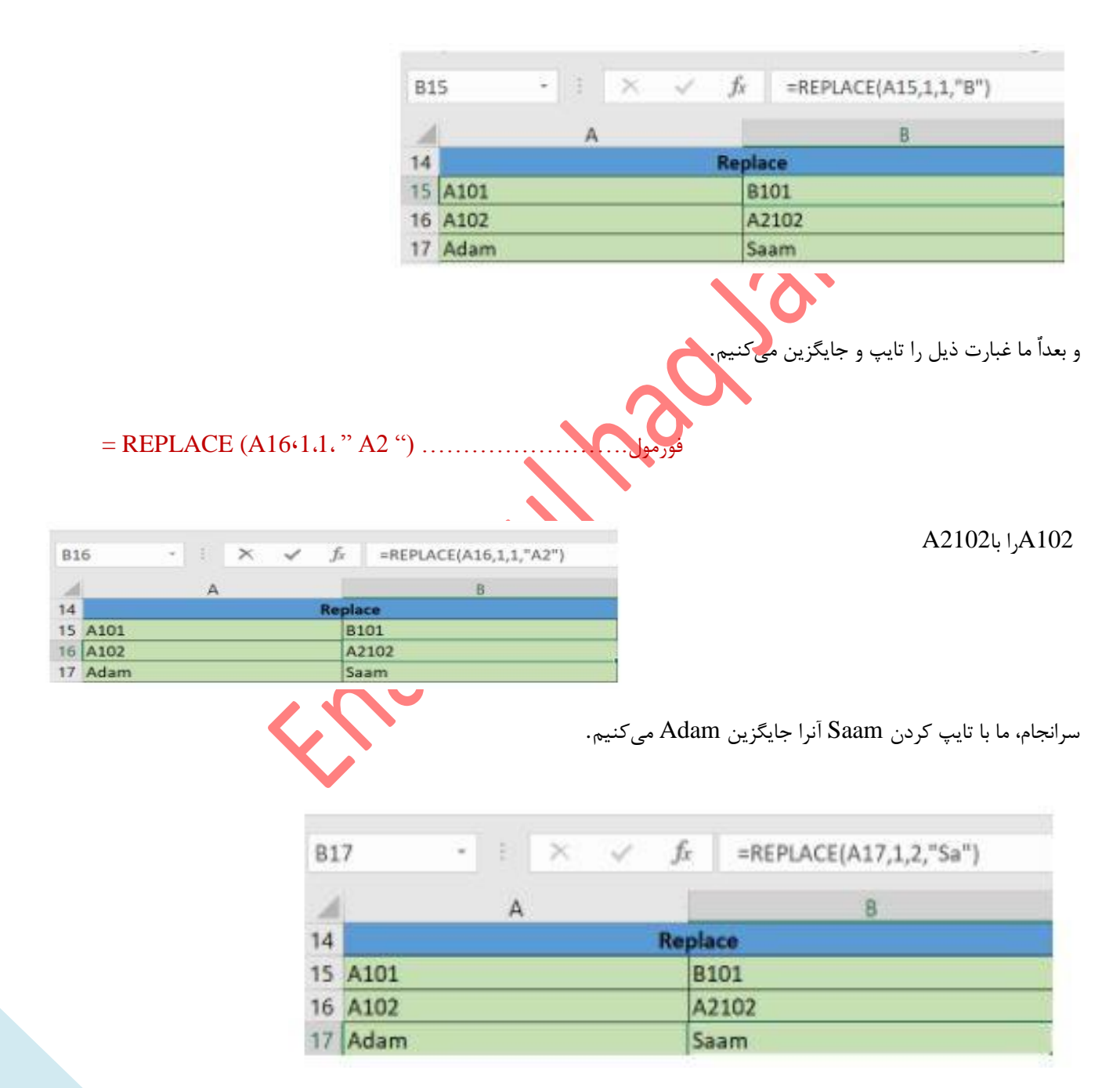

# عنايت الحق "جامى"

### 12. فرمول مينيمم Min يا حداقل

تابع MIN یا همان مینیمم از دیگر فرمولهای مهم و ضروری است که همه معماران یا انجینران سیول باید شیوه کار با آن را بدانند. این تابع در واقع جزء توابع تجمیعی است که به منظور محاسبه کوچکترین عدد ثبت شده در یک محدوده استفاده میشود. برای نمونه قصد دارید که در یک فهرست دور و دراز از انواع و اقسام عددها، کوچکترین مقدار را پیدا کنید که در این صورت باید دست به دامان این فرمول شوید. ترکیب این تابع به صورت زیر است.

### فورمول...... فورمول.....

| A         | Þ       | C      | U |
|-----------|---------|--------|---|
|           | numbers |        |   |
| 12        | 12      | 43     |   |
| 11        | 12      | 43     |   |
| 23        | 1234    |        |   |
| 45        | 1233432 | 3421   |   |
| 67        | 23432   | 421    |   |
| 89        | 23234   | 324    |   |
| 87        | 32423   | 2342   |   |
| 65        | 2142    | 123421 |   |
| 43        | 234123  | 524    |   |
| =min(A2:C | 10)     |        |   |
|           |         |        |   |

### 13. فرمول ماکز يمم يا حداکثر

تابع MAX یا ماکزیمم که برای پیدا کردن بزرگترین عدد در یک محدوده به خصوص مورد استفاده قرار میگیرد از جمله فرمولهای پرکاربردی است که درک درست از آن برای مهندسان معمار و سیول بسیار واجب است. ترکیب تابع ماکزیمم ساده و به صورت زیر است.

### فورمول......فورمول.....

14

|    | Α         | В       | С      | D |  |
|----|-----------|---------|--------|---|--|
| 1  |           | numbers |        |   |  |
| 2  | 12        | 12      | 43     |   |  |
| 3  | 11        | 12      | 43     |   |  |
| 4  | 23        | 1234    |        |   |  |
| 5  | 45        | 1233432 | 3421   |   |  |
| 6  | 67        | 23432   | 421    |   |  |
| 7  | 89        | 23234   | 324    |   |  |
| 8  | 87        | 32423   | 2342   |   |  |
| 9  | 65        | 2142    | 123421 |   |  |
| 10 | 43        | 234123  | 524    |   |  |
| 11 | =max(A2:C | :10)    |        |   |  |
| 12 |           |         |        |   |  |
| 13 |           |         |        |   |  |

14

گردآورنده: عنایت الحق "جامی"

16 17

18

19

20

21

22

23 24

25

26 27 1.5

1.375

2.875

5.625

8.375

11.125

8.125

5.375

### 14. فرمول رند کردن در اکسیل

فرمول رند کردن در اکسیل از دیگر عملیاتهای مهم برای انجینران سیول و معمار به شمار میآید. مایکروسافت اکسیل برای رند کردن اعداد از توابع مختلفی استفاده میکند که یکی از آنها تابع ROUND است. با استفاده از این تابع میتوان مشخص کرد که تا چند رقم اعشار قصد رند کردن عدد مورد نظر را دارید. ترکیب تابع رند ساده است و پیچیدگی خاصی ندارد و به صورت زیر بیان میشود.

=ROUND(number, num-digits) .....فورمول. =ROUND(7.86, 1) results in 7.9 =ROUNDUP(7.23, 0) results in 8 =ROUNDDOWN(8.85, 1) results in 8.8

5.375

5.375

427.625

52.625

292.75

267.75 15427.63

40.5

65.5

0

1.5

1.5

154.25

154179

2904.25

29265.38

10.875 4052.875

2929

|         |          | - 6 | ) |
|---------|----------|-----|---|
| =ROUNDU | P(A17,1) |     |   |
|         |          |     |   |
|         |          |     |   |
|         |          |     |   |
|         |          |     |   |
|         |          |     |   |
|         |          |     |   |
|         |          |     |   |
|         |          |     |   |
|         |          |     |   |
|         |          |     |   |

| Ex | (amp   | le 🎤 🗸   | <b>~0</b> . | • |         |            |             |  |
|----|--------|----------|-------------|---|---------|------------|-------------|--|
| 15 | #REF!  |          |             |   |         |            |             |  |
| 16 |        |          |             |   |         |            |             |  |
| 17 | 1.5    | 1.5      | 5.375       |   | 1.5     | 1.5        | 5.4         |  |
| 18 | 1.375  | 1.5      | 5.375       |   | 1.4     | 1.5        | 5.4         |  |
| 19 | 2.875  | 154.25   | 0           |   | 2.9     | 154.3      | 0           |  |
| 20 | 5.625  | 154179   | 427.625     |   | 5.7     | 154179     | 427.7       |  |
| 21 | 8.375  | 2929     | 52.625      |   | 8.4     | 2929       | 52.7        |  |
| 22 | 11.125 | 2904.25  | 40.5        |   | 11.2    | 2904.3     | 40.5        |  |
| 23 | 10.875 | 4052.875 | 292.75      |   | 10.9    | 4052.9     | 292.8       |  |
| 24 | 8.125  | 267.75   | 15427.63    |   | 8.2     | 267.8      | 15427.7     |  |
| 25 | 5.375  | 29265.38 | 65.5        |   | =ROUNDU | P(A25,1)   | 65.5        |  |
| 26 |        |          |             |   | ROUNDU  | JP(number, | num_digits) |  |
| 27 |        |          |             |   |         |            |             |  |

گردآورنده، عنایت الحق "جامی"

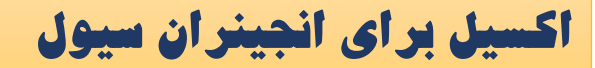

# عنايت الحق "جامى"

### 15. فرمول پيدا كردن تاريخ با Now

برای پیدا کردن تاریخ زمان حال ابتدای در یک سلول خالی کلمه (=) نوشه و سپس ()now و Enter کنید

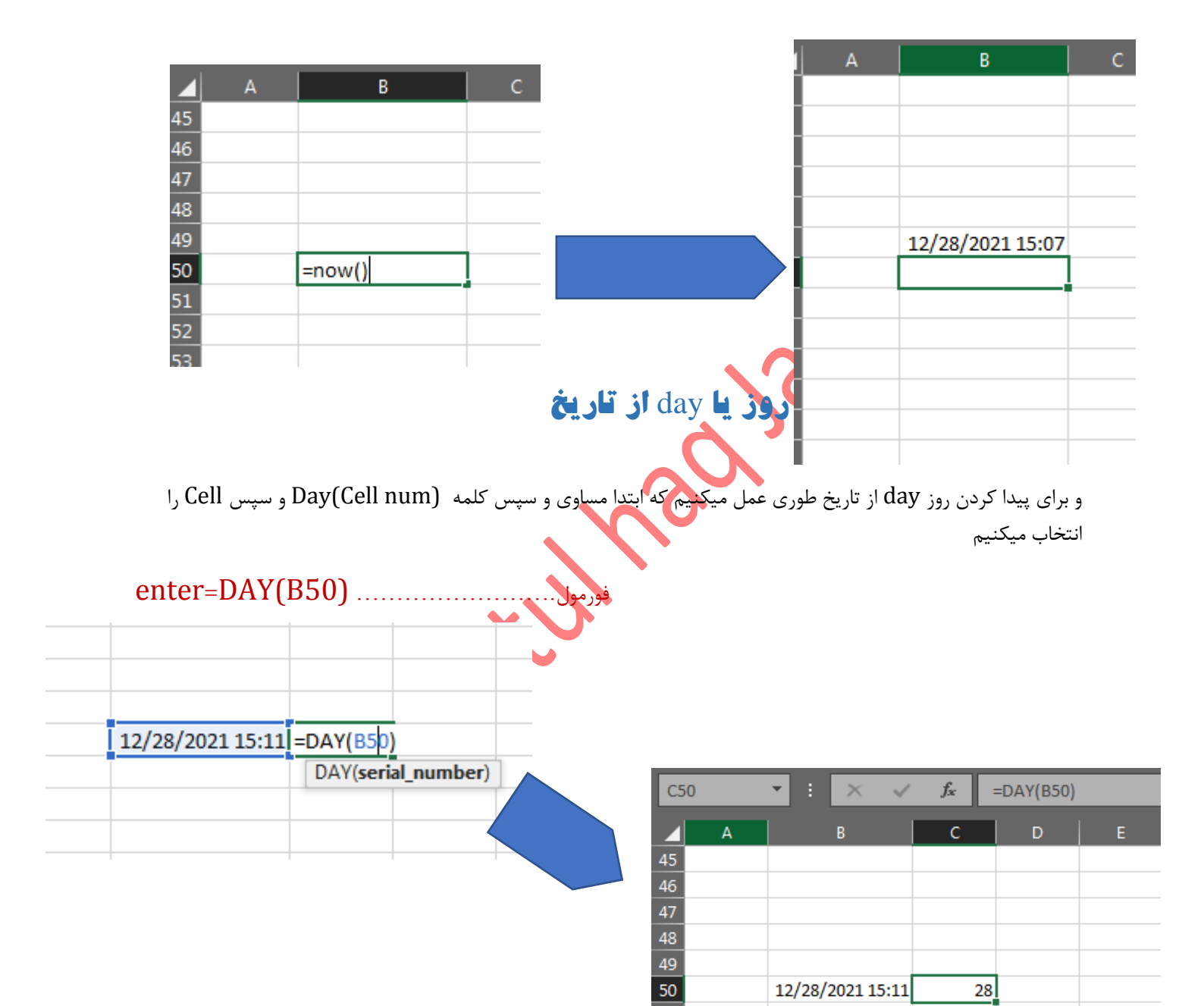

### یادآوری

طبق فرمول فوق میتوانیم بجای تایپ کردن day کلمه های ساعت و سال و ماه باستفاده از کلمه های hour, year and month بدست اوریم

|   | A                     | В              | С |
|---|-----------------------|----------------|---|
| 1 | Current Date and Time | =NOVV()        |   |
| 2 | Current Date          | =TODAY()       |   |
| 3 | Current Month         | =MONTH(NOW())  |   |
| 4 | Current Year          | =YEAR(NOW())   |   |
| 5 | Current Day           | =DAY(NOW())    |   |
| 6 | Current Hour          | =HOUR(NOW())   |   |
| 7 | Current Minute        | =MINUTE(NOW()) |   |
| 8 | Current Second        | =SECOND(NOW()) |   |
| 9 |                       |                |   |
|   |                       |                |   |

گردآورنده: عنایت الحق "جامی"

عنايت الحق "جامى"

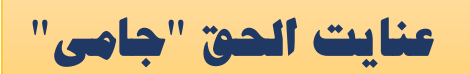

### 17. فرمول يبدأ كردن تانجانت Tan و باقي توابع مثلثاتي(Cos, Sin).

برای پیدا کردن تانجانت یک زاویه ابتدای در یکی سلول های خالی کلمه (=) نوشه و سپس (Num) Tan و Enter کنید

|      | <br>   |   | -  |        |              |         |         |   |
|------|--------|---|----|--------|--------------|---------|---------|---|
|      | B52    |   |    | ×      | $\checkmark$ | $f_{x}$ | =TAN(60 | ) |
|      |        | A | _  | В      |              | с       | D       |   |
|      | 45     |   |    |        |              |         |         |   |
|      | <br>46 |   |    |        |              |         |         |   |
| <br> | 47     |   |    |        |              |         |         |   |
|      | 48     |   |    |        |              |         |         |   |
|      | 49     |   |    |        |              |         |         |   |
|      | 50     |   |    |        |              |         |         |   |
|      | 51     |   |    |        |              |         |         |   |
|      | 52     |   | 0. | 320040 | 389          |         |         |   |
|      | 53     |   |    |        |              |         |         |   |
|      | 51     |   |    |        |              |         |         |   |

### یادآوری

طبق فرمول فوق میتوانیم بجای تایپ کردنtag میتوان کلمه های cos و sin و Sec وغیره مقادیر را نیز بدست اورده میتوانیم .

### فرمول پیدا کردن رادیانت Rad .18

برای پیدا کردن رادیان یک زاویه ابتدای در یکی سلول های خالی کلمه (=) نوشه و سپس (Radians (Num و کنید

| F1 | .7 | ▼ : 2    | ×               |
|----|----|----------|-----------------|
|    | A  | В        |                 |
| 2  | 0  | 0        |                 |
| 3  | 1  | 0.017453 |                 |
| 4  | 2  | 0.034907 |                 |
| 5  | 3  | 0.05236  |                 |
| 6  | 4  | 0.069813 |                 |
| 7  | 5  | 0.087266 |                 |
| 8  | 6  | 0.10472  |                 |
| 9  | 7  | 0.122173 |                 |
| 10 | 8  | 0.139626 |                 |
| 11 | 9  | 0.15708  |                 |
| 12 | 10 | 0.174533 |                 |
| 13 | 11 | 0.191986 |                 |
| 14 | 12 | 0.20944  |                 |
| 15 | 13 | 0.226893 |                 |
| 16 | 14 | 0.244346 | گردآمرنده منابت |
| 17 | 15 | 0.261799 |                 |
| 18 |    |          |                 |
| 10 |    |          |                 |

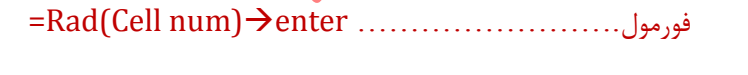

|    | A        | В    |
|----|----------|------|
| 2  | =RADIANS | (A2) |
| 3  | 1        |      |
| 4  | 2        |      |
| 5  | 3        |      |
| 6  | 4        |      |
| 7  | 5        |      |
| 8  | 6        |      |
| 9  | 7        |      |
| 10 | 8        |      |
| 11 | 9        |      |
| 12 | 10       |      |
| 13 | 11       |      |
| 14 | 12       |      |
| 15 | 13       |      |
| 16 | 14       |      |
| 17 | 15       |      |

18

# عنايت الحق "جامى

### 19. فرمول پيدا كردن درجه يا l9

برای پیدا کردن رادیان یک زاویه ابتدای در یکی سلول های خالی کلمه (=) نوشه و سپس (degrees (Num و Enter کنید

|   | А        | В    | с |
|---|----------|------|---|
| 2 | =DEGREES | (A2) |   |
| 3 | 1        |      | [ |
| 4 | 2        |      |   |
| 5 | 3        |      |   |
| 6 | 4        |      |   |
| 7 | 5        |      |   |
| 8 | 6        |      |   |
| 9 | 7        |      |   |

### فورمول.....edegrees (Cell num)→enter

20. فرمول اساسی مثلثات برای فورمولهای اساسی مثلثات طبق فرمولهای و روابط ذیل عمل میکنیم

|    | A            | В            | С |
|----|--------------|--------------|---|
| 1  | Grad Value   | 87           |   |
| 2  | Degrees      | =DEGREES(B1) |   |
| 3  | Radians      | =RADIANS(B1) |   |
| 4  |              |              |   |
| 5  |              |              |   |
| 6  | PI Value     | =PI()        |   |
| 7  |              |              |   |
| 8  |              |              |   |
| 9  | Degree Value | 90           |   |
| 10 | Sin          | =SIN(B9)     |   |
| 11 | Cos          | =COS(B9)     |   |
| 12 | Tan          | =TAN(B9)     |   |
| 13 | CoTg         | =1/TAN(B9)   |   |
| 14 | Sec          | =1/COS(B9)   |   |
| 15 | Cosec        | =1/SIN(B9)   |   |
| 16 |              |              |   |

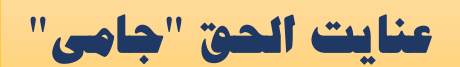

20

### 21. فرمول پيدا کردن جذر يک عدد

برای پیدا کردن جذر یکعدد طوری عمل میکنیم که ابتدا مساوی(=) و سپس کلمه sqrt(Cell num) و سپس Cell را انتخاب میکنیم و سپس Enter میکنیم

|          | =sq | rt(Cell Num   | )→Ente | r  | <br>ام | فې ه       |    |    |          |   |
|----------|-----|---------------|--------|----|--------|------------|----|----|----------|---|
|          | 1   | C C           | ,      |    | 07     | <u>,</u> , |    | А  | В        | С |
|          |     |               |        |    |        |            | 2  | 1  | 1        |   |
|          |     |               |        |    |        |            | з  | 2  | 1.414214 |   |
| NIO      |     |               | v      | Jx |        |            | 4  | 3  | 1.732051 |   |
|          |     |               |        |    |        |            | 5  | 4  | 2        |   |
| 1        | Α   | В             | С      | D  |        |            | 6  | 5  | 2.236068 |   |
|          | 1   | -court ( A 2) |        |    |        |            | 7  | 6  | 2.44949  |   |
| <u> </u> | 1   | =sqrt(A2)     |        |    |        |            | 8  | 7  | 2.645751 |   |
|          | 2   |               |        |    |        |            | 9  | 8  | 2.828427 |   |
|          | 2   |               |        |    |        |            | 10 | 9  | 3        |   |
|          | 5   |               |        |    |        |            | 11 | 10 | 3.162278 |   |
|          | 4   |               |        |    |        |            | 12 | 11 | 3.316625 |   |
|          | 5   |               |        |    |        |            | 13 | 12 | 3.464102 |   |
|          | 5   |               |        |    |        |            | 14 | 13 | 3.605551 |   |
|          | 6   |               |        |    |        |            | 15 | 14 | 3.741657 |   |
|          | 7   |               |        |    |        |            | 16 | 15 | 3.872983 |   |
|          | '   |               |        |    |        |            | 17 | 16 | 4        |   |
|          | 8   |               |        |    |        |            | 18 | 17 | 4.123106 |   |
| <b>)</b> | 9   |               |        |    |        |            | 19 | 18 | 4.242641 |   |
|          | -   |               |        |    |        |            | 20 | 19 | 4.358899 |   |
|          | 10  |               |        |    |        |            | 21 | 20 | 4.472136 |   |
| 2        | 11  |               |        |    |        | $\sim U$   | 22 |    |          |   |
| ,        | 10  |               |        |    |        |            |    |    |          |   |

### 22. فرمول پیدا کردن و تبدیل اعداد به رومان

برای پیدا کردن و تبدیل اعداد اصلی به رومان طوری عمل میکنیم که ابتدا مساوی (=) و سپس کلمه Roman(Cell num) و سپس Enter میکنیم

### فورمول......eRoman(Cell Num)→Enter

|              | ▲ A  | в     | С |
|--------------|------|-------|---|
| 1 =roman(A2) | 1    | I.    |   |
| 2            | 2    | 11    |   |
| 3            | 3    | 111   |   |
| 4            | 4    | IV    |   |
| 5            | 5    | v     |   |
| 6            | 6    | VI    |   |
| 7            | 7    | VII   |   |
| 8            | 8    | VIII  |   |
| 9 9          | 0 9  | IX    |   |
| . 10         | 1 10 | x     |   |
| 11           | 2 11 | XI    |   |
| 12           | 12   | XII   |   |
| 13           | 13   | XIII  |   |
| 14           | 5 14 | XIV   |   |
| 15           | 5 15 | xv    |   |
| 16           | 7 16 | XVI   |   |
| 17           | 3 17 | XVII  |   |
| 18           | 9 18 | XVIII |   |
| 19           | 0 19 | XIX   |   |
| 20           | 1 20 | XX    |   |
|              | 2    |       |   |
|              |      |       |   |

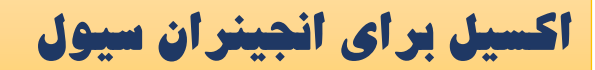

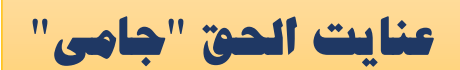

### 23. پیدا کردن لوگاریتم یک عدد 23

برای پیدا کردن لوگاریتم یکعدد طوری عمل میکنیم که ابتدا مساوی(=) و سپس کلمه logx(Cell num) و سپس Enter میکنیم

فورمول.....et. فورمول..... Enter

|       | SUM         | ▼ X √ 1/2 =LOG10(B1       | )                                |           | B2             | •              | <i>f</i> x =LC | )G10(B1) |
|-------|-------------|---------------------------|----------------------------------|-----------|----------------|----------------|----------------|----------|
|       | A           | B C                       |                                  |           | A              | В              |                | С        |
| 1     | Log Value   | <u>[ 1000]</u>            |                                  | 1         | Log Value      | 1              | 000            |          |
| 2     | Result      | =LOG10( <mark>B1)</mark>  |                                  | 2         | Result         |                | 3              |          |
| 3     |             |                           |                                  | 3         |                |                |                |          |
| 4     |             |                           |                                  | 4         |                |                |                |          |
|       |             | Fix                       | و <b>ائی اعشاری یا</b> ked       | 2         | ردن اعدا       | ز بين ا        | <b>t</b> .24   | 4        |
| fi    | xed(Cell nu | مساوی(=) و سپس کلمه (m    | مدد طوري عمل ميکنيم که ابتدا     | لى يك     | ، اعشاري متوال | بردن اعداد     | ای از بین      | بر       |
|       |             |                           |                                  |           | ليم            | Ente میک       | سپس er         | و        |
| -Fivo | d(Coll Num  | ) -> Entor                |                                  |           |                |                |                |          |
| -Pixe |             | J 7 Enter                 | فورمول                           |           |                |                |                |          |
|       |             |                           |                                  |           |                |                |                |          |
|       | SUM -       | • X √ f∡ =FIXED(B1)       |                                  |           | B2 🗖           | r fx           | =FIXED(        | B1)      |
| _     | A           | B C                       |                                  |           | A              | В              |                | C        |
| 1     | Value       |                           |                                  | 1         | Value          | 30             | ).1234         |          |
| 2     | Fixed       | =FIXED(BI)                |                                  | 2         | Fixed          | ļ              | 30.12          |          |
|       |             |                           |                                  | J         |                |                |                |          |
|       |             | Tı                        | بشکل کامل یا runc                | ارى       | ردن اعش        | ز <u>این</u> ا | .2             | 5        |
|       | س کلم۔ه     | ہ کے ابتیدا مساوی (=) م س | کامیا ، بابید طلوری عمیا ، میکنت | شــکل     | اد اعشاری بنا  | ب دن اعــد     | ای از بین      | J        |
|       | 0           |                           |                                  | U<br>Ento | . Су<br>т      | mmo(Co         | 11 num         | )        |
|       |             |                           | ميكنيم                           | Еще       | ا و سپس ا      | runc(ce        | II IIUIII      | )        |
| =Trui | nc(Cell Num | ı)→Enter                  | فورمول                           |           |                |                |                |          |
|       | SUM         | 🝷 🗙 🗸 🏂 =TRUNC(B1         | )                                | E         | 32 💌           | fs             | =TRUI          | NC(B1)   |
|       | A           | B C                       |                                  |           | A              | В              |                |          |
| 1     | Value       | 3.728                     |                                  | l Va      | nlue           | 3.728          | 3              |          |
| 2     | Result      | =TRUNC(B1)                |                                  | 2 Re      | esult          | 3              |                |          |
| 3     |             |                           |                                  | 3         |                |                | 9              |          |

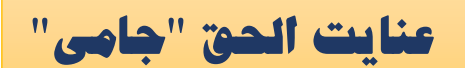

### 26. پیدا کردن غلطی یا IsError

برای پیدا کردن غلطی و Error در یکی از سلول ها طوری عمل میکنیم که ابتدا مساوی(=) و سپس کلمه IsError (Cell num) و سپس Enter میکنیم

= IsError (Cell Num)→Enter

|   | SUM  | 1  | -    | 🗙 🗸 🏂   | =ISERR                | OR(B | 1)       |     |   |
|---|------|----|------|---------|-----------------------|------|----------|-----|---|
|   |      | Α  |      | В       | C                     |      |          |     |   |
| 1 | Valu | Ie |      | #VALUE! | 1                     |      |          |     |   |
| 2 | Che  | ck |      | =ISERRC | )R( <mark>B1</mark> ) |      |          |     |   |
| 3 |      |    |      |         | 1                     |      |          |     |   |
|   |      |    |      |         |                       |      |          |     |   |
|   |      |    |      |         |                       |      |          |     |   |
|   |      |    |      |         |                       |      |          |     |   |
|   |      |    |      |         |                       |      |          |     |   |
|   |      |    | 82   | -       | £                     | =ISE |          | B1) | - |
|   |      |    |      |         | /*                    | -100 | πιτοιτίι |     |   |
|   |      |    |      | A       | В                     |      | С        |     |   |
|   | [    | 1  | Valu | ie 📃    | #VALUE!               |      |          |     |   |
|   |      | 2  | Che  | ck      | TRUE                  |      |          |     |   |
|   | [    | 3  |      |         | `                     |      |          |     |   |
|   | -    |    |      |         |                       | •    |          |     | - |

# 27. **پیدا کردن صحیح بودن دو سلول یا Exact**

درین روش دو حجره را انتخاب می نمائیم. زمانیکه این دو حجره دارای محتویات مساوی باشند نتیجه فنگشنTrue میشود

فورمول..... Exact (Cell Num1, Cell Num1)→Enter

|   | SUM 🔫 🕽      | 🗙 🧹 🏂 =E   | EXACT(B1,E | 32) |
|---|--------------|------------|------------|-----|
|   | A            | В          | С          | D   |
| 1 | First Value  | 30         |            |     |
| 2 | Second Value | [ <u> </u> |            |     |
| 3 | Result       | =EXACT(    | 81,B2)     |     |
| 4 |              |            |            |     |

|   | B3          | •        | <i>f</i> x =E | EXACT(B1,E | 32) |
|---|-------------|----------|---------------|------------|-----|
|   | A           |          | В             | С          | D   |
| 1 | First Value | <b>;</b> | 30            |            |     |
| 2 | Second Va   | alue     | 30            |            |     |
| 3 | Result      |          | TRUE          |            |     |
| 4 |             |          | · · ·         |            |     |

### 28. تبديل اعداد به اعداد طاق و جفت

درین روش عدد طاق را به عدد جفت تبدیل می کند و عدد جفت را به عدد طاق تبدیل می کند.

= odd (Cell Num1, Cell Num1)→Enter .....

فورمول..... Even (Cell Num1, Cell Num1)→Enter

|   | A           | В         |  |
|---|-------------|-----------|--|
| 1 | Value       | 5         |  |
| 2 | Odd Number  | =ODD(B1)  |  |
| 3 | Even Number | =EVEN(B1) |  |
| 4 |             |           |  |
|   |             |           |  |

|   | A           | В | С |  |
|---|-------------|---|---|--|
| 1 | Value       | 5 |   |  |
| 2 | Odd Number  | 5 |   |  |
| 3 | Even Number | 6 |   |  |
| 4 |             |   |   |  |

# 29. تبدیل حروف کوچک به بر گ و برعکس آن

درین روش عدد طاق را به عدد جفت تبدیل می کند و عدد جفت را به عدد طاق تبدیل می کند.

| = Upper (Cell Num1, Cell Num2)→Enter  | اگر بخواهیم حروف کوچک را به حروف بزرگ تبدیل نمانیم از<br>این گزینه استفاده می نمائیم.           | Upper  |
|---------------------------------------|-------------------------------------------------------------------------------------------------|--------|
| = Lower (Cell Num1, Cell Num2)→Enter  | اگر بخواهیم حروف بزرگ را به حروف کوچک تبدیل نمائیم از<br>این گزینه استفاده می نمائیم.           | Lower  |
| = Proper (Cell Num1, Cell Num2)→Enter | اگر بخواهیم محتویات یک حجره را به Case sentence تبدیل<br>نمائیم از این گزینه استفاده می نمائیم. | Proper |
|                                       |                                                                                                 |        |

|   | A         | В           | C |   | А         | В     | С |
|---|-----------|-------------|---|---|-----------|-------|---|
| 1 | Value     | AhMad       |   | 1 | Value     | AhMad |   |
| 2 | UpperCase | =UPPER(B1)  |   | 2 | UpperCase | AHMAD |   |
| 3 | LowerCase | =LOWER(B1)  |   | 3 | LowerCase | ahmad |   |
| 4 | Proper    | =PROPER(B1) |   | 4 | Proper    | Ahmad |   |
| 5 |           |             |   | 5 |           |       |   |

### 30. ضرب دو و جمع چند مرکبه- 30

از این فنگشن اعداد انتخاب شده را اولاً ضرب کرده بعداً حاصل ضرب آنرا جمع می نماید.

= sumproduct (Cell Num1: Cell Num2, Cell Num3: Cell Num4)→Enter .....

|   | SUM     | Ŧ | ' 🗙 🗸 🏂 | 🗙 🗸 🏂 =SUMPRODUCT(A1:A2,B1:B2) |                           |        |   |  |  |
|---|---------|---|---------|--------------------------------|---------------------------|--------|---|--|--|
|   | A       |   | В       | С                              | D                         | E      | F |  |  |
| 1 |         | 2 | 3       |                                |                           |        |   |  |  |
| 2 |         | 4 | 5       |                                |                           |        |   |  |  |
| 3 | Result: |   | =SUMPRO | DU                             | CT( <mark>A1:A2</mark> ,E | 31:B2) |   |  |  |
| 4 |         |   |         |                                |                           |        |   |  |  |

|   | B3      | Ŧ | f <sub>x</sub> | =S | UMPRODU | CT(A1:A2,8 | B1:B2) |  |
|---|---------|---|----------------|----|---------|------------|--------|--|
|   | A       |   | В              | С  | D       | E          | F      |  |
| 1 |         | 2 | 3              |    |         |            |        |  |
| 2 |         | 4 | 5              |    |         |            |        |  |
| 3 | Result: |   | 26             |    |         |            |        |  |
| 4 |         |   |                |    |         |            |        |  |

# 31. از بین بردن فضا های اظافی- Trim sapce.

از این فنگشن جهت از بین بردن فضا های خالی در سلول ها استفاده میشود

فورمول.....فورمول...... Enter .....

|   | SUM 🗖       | <ul> <li>×</li> </ul> | / fx | =TRIN                  | /(B1) |
|---|-------------|-----------------------|------|------------------------|-------|
|   | A           |                       |      | В                      | C     |
| 1 | Value       |                       | []   | γama                   |       |
| 2 | With out Sp | ace                   | =TR  | RIM( <mark>B1</mark> ) | )     |
| 3 |             |                       |      | •                      |       |

|   | B2 🔻           | 🦻 <b>f</b> ≈ =TRIN | 4(B1) |
|---|----------------|--------------------|-------|
|   | A              | В                  | С     |
| 1 | Value          | yama               |       |
| 2 | With out Space | yama               |       |
| 3 |                |                    |       |

### 32. پیدا کردن فاکتوریل یک عدد- 32

ازین فنکشن جهت دریافت فکتوریل یک عدد استفاده میشود.

- ♦ فكتوريل عبارت از حاصل ضرب اعداد مسلسل ميباشد.
- = Fact (Cell Num)→Enter .....
- = Fact (Cell Num ,your optional number)→Enter .....

|   | SUM 🔽      | · × 🗸 | / <i>f</i> ∡ =FAC      | T(B1)   |     |
|---|------------|-------|------------------------|---------|-----|
|   | A          |       | В                      | С       |     |
| 1 | Fact Numbe | r i   | 6                      |         |     |
| 2 | Result     |       | =FACT( <mark>B1</mark> | )       |     |
| 3 |            |       |                        |         |     |
|   |            |       |                        |         |     |
|   | 00         |       | <u> </u>               |         |     |
|   | B2         | •     | <i>]x</i> =            | FACI(BI |     |
|   | A          |       | B                      |         | C ) |
| 1 | Fact Num   | ber   |                        | 6       |     |
| 2 | Result     |       |                        | 720     |     |
| 3 |            |       |                        |         |     |
|   |            |       |                        |         |     |

### 33. درست بودن خانه خالی- ISblank

600 حجرهٔ که در این فنگشن انتخاب می شود اگر خالی باشد نتیجه آنراTrue نشان می دهد و اگر آن حجره پُر باشد False نشان میدهد

فورمول..... = Isblank (Cell Num)→Enter

|   | SUM 🚽 🗙 🗸 | / fx =ISBI | _ANK(B1)             |   | B2 🔻   | fx =ISBI | ANK(B1)  |
|---|-----------|------------|----------------------|---|--------|----------|----------|
|   | A         | В          | С                    |   | Δ      | B        | C        |
| 1 | Value     |            |                      | 1 | Value  |          | ~        |
| 2 | Check:    | =ISBLAN    | (( <mark>B1</mark> ) | 2 | Check: | TRUE     |          |
| 3 |           |            |                      | 3 |        | ,        | <u>i</u> |

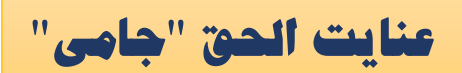

# اکسیل برای انجینران سیول

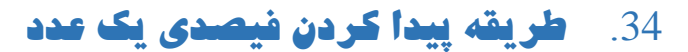

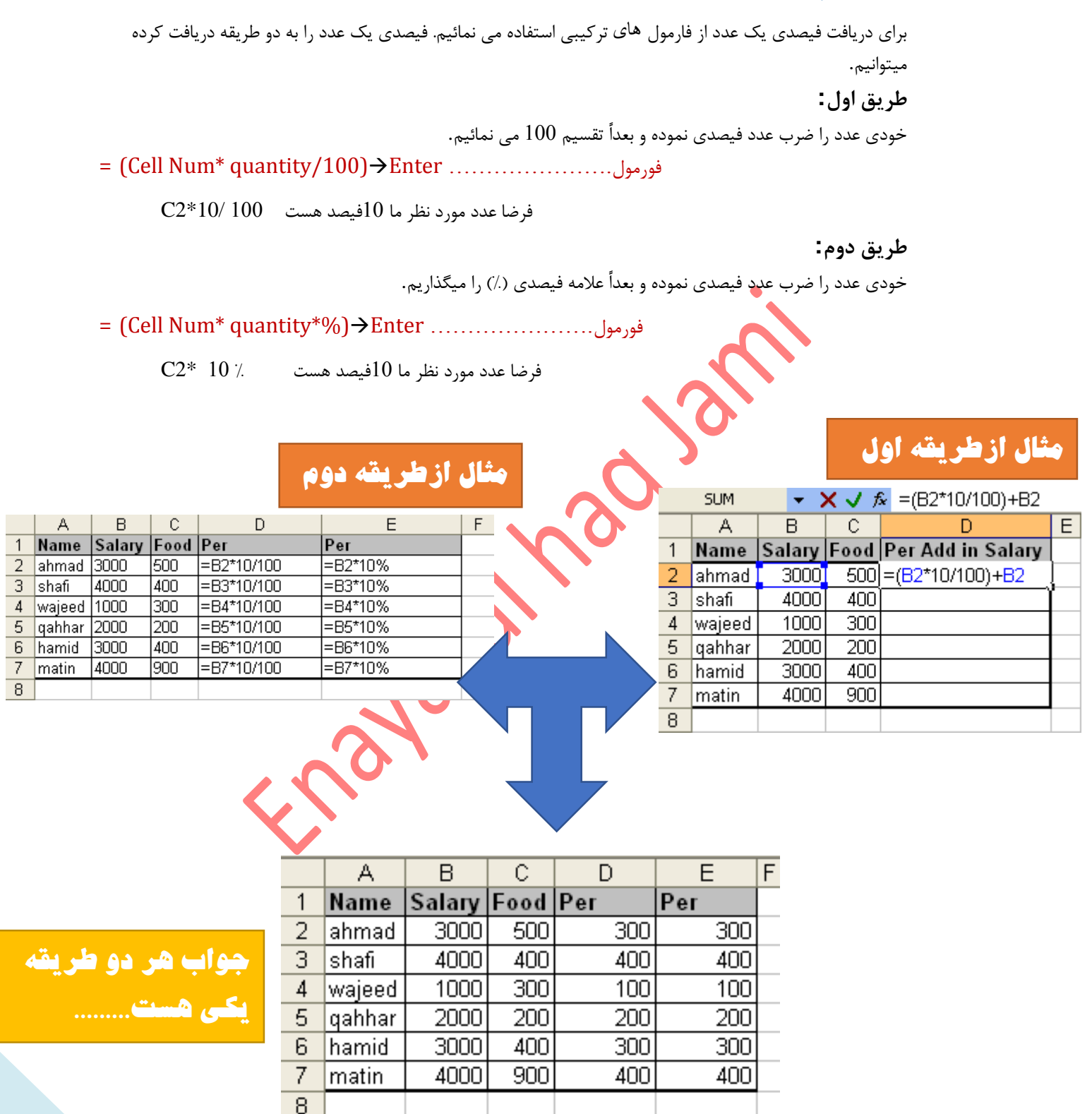

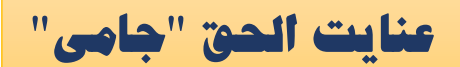

### 35. طريقه ثابت نكهداشتن يك سلول با اسفاده از \$

در صورتیکه خواسته باشیم یک سلول ثابت در عملیات موحود باشد و با استفاده از آن عملیات ریاضیکی را انجام دهیم،طور دیل عمل میکنیم

فورمول...... (Cell Num,(+,-,\*,/), Cell \$ Number}→Enter

### مثال اول

|   | SUM     | 🔻 🗙 🗸 fx =    | C2+C\$8  |          |        |
|---|---------|---------------|----------|----------|--------|
|   | A       | D             |          | U        |        |
| 1 | Name    | Location      | Salary   | Total    | 1      |
| 2 | Ghafoor | Pakistan 🤇    | 6000     | =C2+C\$8 | $\Box$ |
| 3 | hamid   | Iran          | <u> </u> | 7198     |        |
| 4 | karim   | Afghanistan   | 4000     | 4100     |        |
| 5 | walid   | Canada        | 3000     | 3100     |        |
| 6 | rahman  | India         | 2000     | 2100     |        |
| 7 |         |               |          |          |        |
| 8 |         | Add In Salary | 100      |          |        |
| 9 |         |               |          |          |        |

مثال دوم

|    | SUM      | <b>• X</b> / fx = | =TRUNC(B3*100/              | SUM(B\$3·F | 3\$7)) &"%" |   |
|----|----------|-------------------|-----------------------------|------------|-------------|---|
|    | A        |                   |                             |            |             | F |
| 1  |          |                   |                             |            |             |   |
| 2  | Month    | Fund              | Percentage                  |            |             |   |
| 3  | january  | 40000             | =TRUNC( <mark>B3*100</mark> | VSUM(B\$3: | B\$7)) &"%" |   |
| 4  | february | 30000             | 15%                         |            |             |   |
| 5  | march    | 50000             | 25%                         |            |             |   |
| 6  | april    | 50000             | 25%                         |            |             |   |
| 7  | may      | 30000             | 15%                         |            |             |   |
| 8  |          |                   |                             |            |             |   |
| 9  |          | Total Fund:       | 200000                      |            |             |   |
| 10 |          |                   |                             |            |             |   |

عنايت الحق "جام

اکسیل برای انجینران سیول

# 36. فنگشن های IF

بخش هایی فنگشن -IF

- 1. Single If
- 2. Multiple If
- 3. Countif
- 4. Sumif
- 5. Average if
- 6. If And
- 7. If Or
- 8. Ifnot

### • Single If Functions of Excel programs

= IF (Logical tests=" your cell", Value-if-true, Value-if-false) - Enter ..... فورمول

### مثال عملی- Practical Example

جدول معاشات را مدنظر میگیریم در این جدول میخواهیم فقط Grade شان A است در معاشات آنها ٪ 10 اضافه شود و کسانیکه Grade شان A نیست فقط خودی معاشات آنها نشان داده شود

### حالت اول: در صور تیکه فیصدی تنها شامل حال A شود

|   | SUM   | - X V | ★ =IF(B2="A",C2*10/100+C2,C2) |                          |             |          |  |  |  |
|---|-------|-------|-------------------------------|--------------------------|-------------|----------|--|--|--|
|   | A     | В     | С                             | C D E                    |             |          |  |  |  |
| 1 | Name  | Grade | Salary                        | Total                    |             |          |  |  |  |
| 2 | Ahmad | A     | 3000)                         | =IF( <mark>B2</mark> ="A | ",C2*10/100 | J+C2,C2) |  |  |  |
| 3 | Walid | В     | 4000                          | 4000                     | (           |          |  |  |  |
| 4 | Karim | С     | 5000                          | 5000                     |             |          |  |  |  |
| 5 | Ghani | A     | 6000                          | 6600                     |             |          |  |  |  |
| 6 |       |       |                               |                          |             |          |  |  |  |

# <mark>حالت دوم: در صور تیکه خواسته باشیم بـه جلـو اسم کسانی کـه شـامل</mark> A **نمیشـود عبـارت** Your not Grade A نوشـته شـود طـور ذیـل عمـل

|   | SUM   | - X V | <b>∱</b> =IF(B2= | =IF(B2="A",C2*10/100+C2,"You are not A Grade") |           |             |         |  |  |  |
|---|-------|-------|------------------|------------------------------------------------|-----------|-------------|---------|--|--|--|
|   | A     | В     | С                | D                                              | E         | F           | G       |  |  |  |
| 1 | Name  | Grade | Salary           | Total                                          |           |             |         |  |  |  |
| 2 | Ahmad | A     | 3000             | =IF( <mark>B2</mark> ="A",C2*10/10             | )+C2,"You | are not A G | Frade") |  |  |  |
| 3 | Walid | В     | 4000             | You are not A Grade                            |           |             |         |  |  |  |
| 4 | Karim | С     | 5000             | You are not A Grade                            |           |             |         |  |  |  |
| 5 | Ghani | A     | 6000             | 6600                                           |           |             |         |  |  |  |
| 6 |       |       |                  |                                                |           |             |         |  |  |  |

گردآورنده، عنایت الحق "جامی"

عنايت الحق "جامى"

حالت سوم: در صور تیکه خواسته باشیم بـه جلـو اسـم کسـانی کـه شـامل A نمیشـود خــالی گذاشــته شــود بــا اســتفاده از (" ") طــور ذیــل عمــل میکنیم.

|   | SUM   | • X / | <i>f</i> <b>∗</b> =IF(B2= | ="A",C2*10/100+               | ·C2," ")  |       |
|---|-------|-------|---------------------------|-------------------------------|-----------|-------|
|   | A     | в     |                           | n                             | F         | F     |
| 1 | Name  | Grade | Salary                    | Total                         |           |       |
| 2 | Ahmad | A     | I 3000)                   | =IF( <mark>B2</mark> ="A",C2* | 10/100+C2 | ." ") |
| 3 | Walid | В     | 4000                      |                               |           |       |
| 4 | Karim | С     | 5000                      |                               |           |       |
| 5 | Ghani | A     | 6000                      | 6600                          |           |       |
| 6 |       |       |                           |                               |           |       |

حالت چسارم، در مسور تیکه خواسته باشیم به جلس اسم کسانی که شامل یک مجموعه باشد با استفاده از علامه فسون (" ") طسور ذیبل عمیل میکنیم

|    | SUM | -     | хv   | <i>f</i> ∡ =IF(D5<4I | D,"Failed","Pa | ssed")                      |      |         |        |
|----|-----|-------|------|----------------------|----------------|-----------------------------|------|---------|--------|
|    | A   |       | В    | С                    | D              | E                           |      | F       | G      |
| 1  |     |       |      |                      |                |                             |      |         |        |
| 2  |     |       | Le   | lt                   |                |                             |      |         |        |
| 4  |     | S_N   | lame | F_Name               | Total Score    | Result                      |      |         |        |
| 5  |     | Ahm   | nad  | Matin                | 90             | =IF( <mark>D5</mark> <40,"F | aile | d","Pas | ssed") |
| 6  |     | Wal   | id   | Shah Agha            | 38             | Failed                      | ·    |         |        |
| 7  |     | karii | m    | Shafi                | 70             | Passed                      |      |         |        |
| 8  |     | Rah   | man  | Farhad               | 10             | Failed                      |      |         |        |
| 9  |     | Kari  | m    | Rahman               | 97             | Passed                      |      |         |        |
| 10 |     |       |      |                      |                |                             |      |         |        |

حالت پینجم: در صبور تیکه خواسته باشیم بیه جلبو اسم کمانی کیه شامل یک مجموعه نباشد(فرضا قبرض خبود را نبداده باشد) بیا استفاده از علامه فبوق (" ") و Concatenate طور ذیل عمل میکنیم.

| SUM 🔽 🗙 🖌 =IF(B2=C2,"You don't have to pay.",CONCATENATE("You have to pay"," ",B2-C2," ","More")) |          |      |         |                              |         |        |          |            |             |                         |           |
|---------------------------------------------------------------------------------------------------|----------|------|---------|------------------------------|---------|--------|----------|------------|-------------|-------------------------|-----------|
|                                                                                                   | A        | В    | U U     | U                            | E       | F      | G        | Ħ          |             | J                       | Κ         |
| 1                                                                                                 | Name     | Loan | Payment | Description                  |         |        |          |            |             |                         |           |
| 2                                                                                                 | Fawad    | 4000 | 3500    | =IF(B2=C2,"You don't have to | pay.",C | ONCATE | NATE("Yo | ou have to | ) pay"," ", | <mark>B2-</mark> C2," " | ,"More")) |
| 3                                                                                                 | Waheed   | 7000 | 7000    | You don't have to pay.       |         |        |          |            |             |                         |           |
| 4                                                                                                 | Hakeem   | 5000 | 3000    | You have to pay 2000 More    |         |        |          |            |             |                         |           |
| 5                                                                                                 | Ghafoori | 6000 | 1000    | You have to pay 5000 More    |         |        |          |            |             |                         |           |
| 6                                                                                                 |          |      |         |                              |         |        |          |            |             |                         |           |

حالت ششم: در صورتیکه خواسته باشیم به جلو اسم کسانی که شامل یک مجموعه نباشد(فرضا كامياب و يا ناكام شده باشد) با استفاده از علامه فوق (" ") طور ذیل عمل میکنیم

|    | SUM | - × v  | <b>∱</b> =IF(D5<4I | 0,"Failed","Pa: | ssed")      |              |        |
|----|-----|--------|--------------------|-----------------|-------------|--------------|--------|
|    | A   | В      |                    | U               |             | F            | G      |
| 1  |     |        |                    |                 |             |              |        |
| 2  |     | Le     | vel On             |                 |             |              |        |
| 4  |     | S_Name | F_Name             | Total Score     | Result      |              |        |
| 5  |     | Ahmad  | Matin              | 90              | =IF(D5<40," | Failed","Pas | ssed") |
| 6  |     | Walid  | Shah Agha          | 38              | Failed      | Ϊ            |        |
| 7  |     | karim  | Shafi              | 70              | Passed      |              |        |
| 8  |     | Rahman | Farhad             | 10              | Failed      |              |        |
| 9  |     | Karim  | Rahman             | 97              | Passed      |              |        |
| 10 |     |        |                    |                 |             |              |        |

عنايت الحق "جامى"

# 37. فنگشن های SUMIF

ازین فنگشن جهت بدست آوردن مجموع اعداد نظر به حالت داده شده توسط یک ستون دیگر استفاده میشود.

= (Total cells (A1...An), "Name of Situations", Related cells to Situations}→Enter....فورمول

### مثال از حالت اول

جدول معاشات را مدنظر می گیریم، در این جدول میخواهیم مجموع معاشات ریکارد های هر پرسونل را نظر به ستون Position .جداگانه بدست بیآوریم

|    | E11     | -     |      | <b>f</b> x =S | UMIF(B2:B9,"Doctor",D2:D9 | )       |                          |      |   |
|----|---------|-------|------|---------------|---------------------------|---------|--------------------------|------|---|
|    | A       | В     |      | C             | U                         |         | E                        | F    | G |
| 1  | Name    | Posit | ion  | Grade         | Salary                    | 0vertin | ne                       | Food |   |
| 2  | jan     | Docto | )r   | A             | 9000                      | 200     |                          | 100  |   |
| 3  | jawed   | Docto | )r   | A             | 4000                      | 100     |                          | 100  |   |
| 4  | Ahmad   | Engin | ieer | В             | 2000                      | 100     |                          | 100  |   |
| 5  | khan    | Engin | ieer | С             | 6000                      | 300     |                          | 100  |   |
| 6  | Farid   | Engin | ieer | D             | 1000                      | 200     |                          | 100  |   |
| 7  | Karim   | Teacł | ner  | A             | 3000                      | 200     |                          | 100  |   |
| 8  | Jamshid | Teacł | ner  | D             | 2000                      | 100     |                          | 100  |   |
| 9  | Gul     | Teacł | ner  | A             | 3000                      | 300     |                          | 100  |   |
| 10 |         |       |      |               |                           |         |                          |      |   |
| 11 |         |       |      |               | Total Salary of Doctor    | =SUMIF  | F(B2:B9,"Doctor",D2:D9)  |      |   |
| 12 |         |       |      |               | Total Salary of Engineer  | =SUMIF  | (B2:B9,"Engineer",D2:D9) | ſ    |   |
| 13 |         |       |      |               | Total Salary of Teachers  | =SUMIF  | F(B2:B9,"Teacher",D2:D9) |      |   |
| 14 |         |       |      |               |                           |         |                          |      |   |

|    | E11     | •        | <i>f</i> x =: | SUMIF(B2:B9,"Doctor",D2:D9 | 3)       |      |   |
|----|---------|----------|---------------|----------------------------|----------|------|---|
|    | Α       | B        | U U           | U                          | E        | F    | G |
| 1  | Name    | Position | Grade         | Salary                     | 0vertime | Food |   |
| 2  | jan     | Doctor   | A             | 9000                       | 200      | 100  |   |
| 3  | jawed   | Doctor   | A             | 4000                       | 100      | 100  |   |
| 4  | Ahmad   | Engineer | В             | 2000                       | 100      | 100  |   |
| 5  | khan    | Engineer | С             | 6000                       | 300      | 100  |   |
| 6  | Farid   | Engineer | D             | 1000                       | 200      | 100  |   |
| 7  | Karim   | Teacher  | A             | 3000                       | 200      | 100  |   |
| 8  | Jamshid | Teacher  | D             | 2000                       | 100      | 100  |   |
| 9  | Gul     | Teacher  | A             | 3000                       | 300      | 100  |   |
| 10 |         |          |               |                            |          |      |   |
| 11 |         |          |               | Total Salary of Doctor     | 13000    | 1    |   |
| 12 |         |          |               | Total Salary of Engineer   | 9000     | Ϊ    |   |
| 13 |         |          |               | Total Salary of Teachers   | 8000     |      |   |
| 14 |         |          |               |                            |          |      |   |

عنايت الحق "جامى"

حالت دوم: در صبور تیکه خواسته باشیم اوسط معاشات «ر گبروپ را نظیر بسه یسک سبتون خواسته شنده در یبایم بسا ترکیسب countif و sumif طور ذیل عمل میکنیم.

|    | D11     | •        | ★ =SUMIF(B2:B9,"Doctor",C2:  | C9)/COUNTIF(B2:B9,"Doctor")                              |      |   |
|----|---------|----------|------------------------------|----------------------------------------------------------|------|---|
|    | Α       | В        | С                            | U                                                        | E    | F |
| 1  | Name    | Position | Salary                       | Overtime                                                 | Food |   |
| 2  | jan     | Doctor   | 9000                         | 200                                                      | 100  |   |
| 3  | jawed   | Doctor   | 4000                         | 100                                                      | 100  |   |
| 4  | Ahmad   | Engineer | 2000                         | 100                                                      | 100  |   |
| 5  | khan    | Engineer | 6000                         | 300                                                      | 100  |   |
| 6  | Farid   | Engineer | 1000                         | 200                                                      | 100  |   |
| 7  | Karim   | Teacher  | 3000                         | 200                                                      | 100  |   |
| 8  | Jamshid | Teacher  | 2000                         | 100                                                      | 100  |   |
| 9  | Gul     | Teacher  | 3000                         | 300                                                      | 100  |   |
| 10 |         |          |                              |                                                          |      |   |
| 11 |         |          | Average Salary of Doctors:   | SUMIF(B2:B9,"Doctor",C2:C9)/COUNTIF(B2:B9,"Doctor")      | ļ    |   |
| 12 |         |          | Average Salary of Engineers: | =SUMIF(B2:B9,"Engineer",C2:C9)/COUNTIF(B2:B9,"Engineer") | Ϊ    |   |
| 13 |         |          | Average Salary of Teachers:  | =SUMIF(B2:B9,"Teacher",C2:C9)/COUNTIF(B2:B9,"Teacher")   |      |   |
| 14 |         |          |                              |                                                          |      |   |

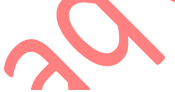

|    | D11     |          | SUMIF(B2:B9,"Doctor",C2:     | :C9)/COUNTIFi | (B2:B9 | ,"D | octor") |
|----|---------|----------|------------------------------|---------------|--------|-----|---------|
|    | A       | В        | С                            | D             | E      | F   | G       |
| 1  | Name    | Position | Salary                       | 0vertime      | Food   |     |         |
| 2  | jan     | Doctor   | 9000                         | 200           | 100    |     |         |
| 3  | jawed   | Doctor   | 4000                         | 100           | 100    |     |         |
| 4  | Ahmad   | Engineer | 2000                         | 100           | 100    |     |         |
| 5  | khan    | Engineer | 6000                         | 300           | 100    |     |         |
| 6  | Farid   | Engineer | 1000                         | 200           | 100    |     |         |
| 7  | Karim   | Teacher  | 3000                         | 200           | 100    |     |         |
| 8  | Jamshid | Teacher  | 2000                         | 100           | 100    |     |         |
| 9  | Gul     | Teacher  | 3000                         | 300           | 100    |     |         |
| 10 |         |          |                              |               |        |     |         |
| 11 |         |          | Average Salary of Doctors:   | 6500,         | Į      |     |         |
| 12 |         |          | Average Salary of Engineers: | 3000          | [      |     |         |
| 13 |         |          | Average Salary of Teachers:  | 2666.666667   |        |     |         |
| 14 |         |          |                              |               |        |     |         |
| 15 |         |          |                              |               |        |     |         |

# عنايت الحق "جامى"

# حالت سوم: در صورتیکه خواسته باشیم یک فیصدی مشخص را در یکی از گروپ های صورد نظر اظافه کنیم از ترکیب If و and طور ذیل عمل میکنیم.

|    | SUM ▼ X V # =IF(AND(C2="Doctor",B2="A"),D2*10/100+D2,D |       |          |        |                 |      |               |           |     |                          |            |    |
|----|--------------------------------------------------------|-------|----------|--------|-----------------|------|---------------|-----------|-----|--------------------------|------------|----|
|    | A                                                      | В     | Ċ        | U      | E               | F    | G             | Н         |     |                          | J          | K  |
| 1  | Name                                                   | Grade | Position | Salary | <b>Overtime</b> | Food |               |           |     |                          |            |    |
| 2  | jan                                                    | A     | Doctor   | 9000   | 200             | 100  | =IF(AND(C2="D | )octor",I | B2= | "A"), <mark>D2*10</mark> | /100+D2,D2 | 2) |
| 3  | jawed                                                  | С     | Doctor   | 4000   | 100             | 100  | 4000          |           |     |                          |            |    |
| 4  | Ahmad                                                  | D     | Engineer | 2000   | 100             | 100  | 2000          |           |     |                          |            |    |
| 5  | khan                                                   | В     | Engineer | 6000   | 300             | 100  | 6000          |           |     |                          |            |    |
| 6  | Farid                                                  | A     | Doctor   | 1000   | 200             | 100  | 1100          |           |     |                          |            |    |
| 7  | Karim                                                  | A     | Teacher  | 3000   | 200             | 100  | 3000          |           |     |                          |            |    |
| 8  | Jamshid                                                | В     | Teacher  | 2000   | 100             | 100  | 2000          |           |     |                          |            |    |
| 9  | Gul                                                    | С     | Teacher  | 3000   | 300             | 100  | 3000          |           |     |                          |            |    |
| 10 |                                                        |       |          |        |                 |      |               |           |     |                          |            |    |

|      |           | V |  |
|------|-----------|---|--|
|      | $\square$ |   |  |
|      | V         | Ť |  |
| <br> |           |   |  |

| C2 🗸 |        | -     | ★ =IF(AND(B2<100,B2>40),"Value is in Range","Value is out of Range","Value is out of Range","Value | ige") |
|------|--------|-------|----------------------------------------------------------------------------------------------------|-------|
|      | A      | В     | C                                                                                                    |       |
| 1    | Name   | Score | Range                                                                                                    |       |
| 2    | Ahmad  | 60    | <mark>I=IF(AND(B2&lt;100,B2&gt;40),"∀alue is in Range","Value is out of Range")</mark>                                                                                                    |       |
| 3    | Shafi  | 40    | =IF(AND(B3<100,B3>40),"∀alue is in Range","Value is out of Range")                                                                                                    | VĽ,   |
| 4    | Waheed | 37    | =IF(AND(B4<100,B4>40),"∀alue is in Range","Value is out of Range") 🤸                                                                                                    |       |
| 5    | Karim  | 12    | =IF(AND(B5<100,B5>40),"∀alue is in Range","Value is out of Range")                                                                                                    |       |
| 6    | Walid  | 90    | =IF(AND(B6<100,B6>40),"∀alue is in Range","Value is out of Range")                                                                                                    |       |
| 7    | Latif  | 120   | =IF(AND(B7<100,B7>40),"∀alue is in Range","Value is out of Range")                                                                                                    |       |
| 8    |        |       |                                                                                                    |       |

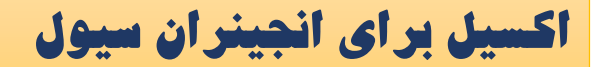

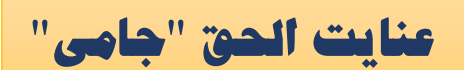

B5

# فنگشن های Database

این فنگش ها جهت تطبیق عملیات از یک شیت به شیت دیگر استفاده میشود واین فنگشن ها به حرف D نشان داده شده و منطور از هدف حرف D همانا Database میباشد و این فنگشن ها قرار ذیل میباشد. DSum: این Function جهت دریافت مجموعه ریکاردهای جدول در Sheet دیگر استفاده میشود DCount جهت دریافت تعداد ریکاردهای جدول در Sheet دیگر استفاده میشود DCount جهت دریافت تعداد ریکاردهای جدول در Dset دیگر استفاده میشود DCountA: این Function جهت دریافت تعداد ریکاردهای جدول در Sheet دیگر استفاده میشود DCountA: این Function جهت دریافت تعداد ریکاردهای جدول در Sheet دیگر استفاده میشود DCountA: این Function جهت دریافت تعداد ریکاردهای جدول در Sheet دیگر استفاده میشود DAverage این Punction جهت دریافت تعداد ریکاردهای جدول در Sheet دیگر استفاده میشود DMin جهت دریافت خوردترین عدد در Sheet دیگر استفاده میشود DMax: این Function جهت دریافت بزرگترین عدد در Sheet دیگر استفاده میشود DMax: این DCount جهت دریافت در معلومات در بارهٔ یک ریکارد جدول استفاده میشود

تمامی فزگش ما مراحل کار کان مین ممدیگر بوده و بشگل نمونه یکی از آنما را کار

ميكنيم

### مثال: در صورتیکه خواسته باشیم داتای یک کالم از یک Sheet را به Sheet دیگر با استفاده از Dget انتقال بدهیم طور ذیل عمل میکنیم.....!

|    | A       | В     | С        | D      | E               | F    | G |  |  |  |  |  |  |  |
|----|---------|-------|----------|--------|-----------------|------|---|--|--|--|--|--|--|--|
| 1  | Name    | Grade | Position | Salary | <b>Overtime</b> | Food |   |  |  |  |  |  |  |  |
| 2  | jan     | A     | Doctor   | 9000   | 200             | 100  |   |  |  |  |  |  |  |  |
| 3  | jawed   | С     | Doctor   | 4000   | 100             | 100  |   |  |  |  |  |  |  |  |
| 4  | Ahmad   | D     | Engineer | 2000   | 100             | 100  | 1 |  |  |  |  |  |  |  |
| 5  | khan    | В     | Engineer | 6000   | 300             | 100  |   |  |  |  |  |  |  |  |
| 6  | Farid   | A     | Doctor   | 1000   | 200             | 100  |   |  |  |  |  |  |  |  |
| 7  | Karim   | А     | Teacher  | 3000   | 200             | 100  |   |  |  |  |  |  |  |  |
| 8  | Jamshid | В     | Teacher  | 2000   | 100             | 100  |   |  |  |  |  |  |  |  |
| 9  | Gul     | C     | Teacher  | 3000   | 300             | 100  |   |  |  |  |  |  |  |  |
| 10 |         |       |          |        |                 |      |   |  |  |  |  |  |  |  |

F =DGET(Sheet1!A1:F9,Sheet1!A1,Sheet2!C2:H3)

E F G Н А 1 2 Grade Position Salary Overtime Food Name 3 Karim 4 2 5 =DGET(Sheet1!A1:F9,Sheet1!A1,Sheet2!C2:H3) Name Grade =DGET(Sheet1!A1:F9,Sheet1!B1,Sheet2!C2:H3) 6 =DGET(Sheet1!A1:F9,Sheet1!C1,Sheet2!C2:H3) 7 Position Salary =DGET(Sheet1!A1:F9,Sheet1!D1,Sheet2!C2:H3) 8 =DGET(Sheet1!A1:F9,Sheet1!E1,Sheet2!C2:H3) 9 Overtime =DGET(Sheet1!A1:F9,Sheet1!F1,Sheet2!C2:H3) 10 Food 11 12

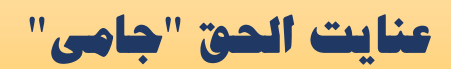

|    | B5       | • | 1      | =DG  | ET(Sheet1!/ | A1:F9,Sheet1 | C2:H3)   |        | 2        |      |  |
|----|----------|---|--------|------|-------------|--------------|----------|--------|----------|------|--|
|    | A        |   | B      |      | С           | D            | E        | F      | G        | НЗ   |  |
| 1  |          |   |        |      |             |              |          |        |          |      |  |
| 2  |          |   |        |      | Name        | Grade        | Position | Salary | 0vertime | Food |  |
| 3  |          |   |        |      | Karim       |              |          |        |          |      |  |
| 4  |          |   |        |      |             |              |          |        |          |      |  |
| 5  | Name     |   | Karim  |      |             |              |          |        |          |      |  |
| 6  | Grade    |   | A      |      | (           |              |          |        |          |      |  |
| 7  | Position |   | Doctor |      |             |              |          |        |          |      |  |
| 8  | Salary   |   |        | 9000 |             |              |          |        |          |      |  |
| 9  | Overtime |   |        | 200  |             |              |          |        |          |      |  |
| 10 | Food     |   |        | 100  |             |              |          |        |          |      |  |
| 11 |          |   |        |      |             |              |          |        |          |      |  |

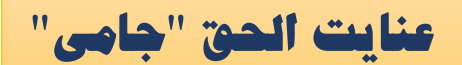

# سخن آخر

اکسیل بدون شک یکی از کاربردی ترین نرمافزارها برای رشتههای مهندسی مانند معماری و سیول است. استفاده مناسب و به جا از طیف گسترده فرمول و توابع تعریف شده در اکسیل میتواند کار بسیاری از انجینران سیول و معمار را تسهیل و سرعت اجرای پروژه را به طرز قابل توجهی افزایش دهد. با این همه، درک درست از این فرمولها و استفاده به موقع در جای مناسب نکته مهمی است که باید به آن دقت کرد.

# اکسیل برای انجینیران سیول

# ENAYATUL HAQJAMI

# EXCEL FOR CIVIL ENGINEERING

|    |           |                   |                 |            |            |           |          |         |         |        |         |           |         |        | Ī |
|----|-----------|-------------------|-----------------|------------|------------|-----------|----------|---------|---------|--------|---------|-----------|---------|--------|---|
| 0  | 1 - 7     | · (* · 🖸          | •               |            |            |           |          |         |         |        |         |           |         |        |   |
|    | Home      | Insert            | Page Lavour     | t Formu    | ilas Data  |           |          |         | 0.0 0.6 |        |         | 0.0 0.6   | 1.2 1.8 | 2.4    |   |
|    | The arts  |                   | i age cayou     |            |            |           |          |         | 1.      | 2      |         |           |         |        |   |
| F  | 🎽 👗 Cut   |                   | Arial           | * 10 *     | A 3        |           |          |         |         | 1.8    |         |           |         |        |   |
| 4  | Coo Coo   | v                 | ALION           | 10         | AA         |           |          |         |         |        | 3.0     |           |         |        |   |
| Pa | ste       |                   | BIU             |            | - A -      |           | 1        | -       |         |        |         |           |         |        |   |
|    | - V Forr  | nat Painter       | -               |            |            |           | ~        |         |         |        | - 0.000 |           |         |        |   |
|    | Clipboard | - G               |                 | Font       | 6          |           | T        |         | X 7     | <      | 8.883   | - Product |         |        |   |
|    | 018       | +                 | a fa            | =1*0.6^    | 3/12       |           |          | Art     | ~       | 120    | 8.805   |           |         |        |   |
|    | ۵         | B                 | C               | D          | E          | l         |          |         |         |        | 8.852   |           |         | 100    |   |
| 34 | OUTPUT    | n Heration =      | 1               | U          | E          |           | 11       |         |         |        | 800.0   |           |         |        |   |
| 35 | oonor     | $n K_{S \ge 0} =$ | 5               |            |            |           | 8 1      |         | -       | /      | 0.010   |           |         |        |   |
| 36 |           |                   | loint Load - Di | splacement |            |           | V        | -       |         | / .    |         |           |         |        |   |
| 37 | Joint     | Momen             | Horizontal      | Rotation   | Displacem' |           | 7        | 1       | /       |        |         |           |         |        |   |
| 38 | 1         | 0.013             | 0.153           | -0.00060   | 0.00436    |           |          |         | /       |        |         | V         | 1       |        |   |
| 39 | 2         | 0.004             | 0.388           | -0.00060   | 0.00406    |           |          |         |         |        | 7       | -         | 17-1-   |        |   |
| 40 | 3         | 0.004             | 0.506           | -0.00060   | 0.00376    |           |          | -       | -       | -      |         |           | 4       | L.     |   |
| 41 | 4         | 0.004             | 0.624           | -0.00059   | 0.00347    |           | 8-       |         |         | 1      |         |           | 1       |        |   |
| 42 | 5         | 0.004             | 0.743           | -0.00059   | 0.00317    |           |          |         |         | 1      |         |           |         |        |   |
| 43 | 6         | 0.004             | 0.861           | -0.00060   | 0.00288    |           | 4 1      |         |         | 1      |         |           | 4       | A      |   |
| 44 | 7         | 0.003             | 0.971           | -0.00063   | 0.00257    |           |          |         |         | 11     |         | 1         | K       | 4      |   |
| 45 | 8         | 0.002             | 1.046           | -0.00067   | 0.00224    |           |          |         | /       |        |         | -         |         |        |   |
| 46 | 9         | 0.002             | 1.114           | -0.00071   | 0.00189    |           |          | U.DUCT  |         | 2.80   |         |           | 0.000   | 1.53   |   |
| 47 | 10        | 0.002             | 1.181           | -0.00074   | 0.00153    |           | 10.0.34  |         | 764.919 | 2.02   |         |           | 0.883   | 2. 36  |   |
| 48 | 11        | -0.051            | 0.614           | -0.00076   | 0.00115    | 3.534     | 11.0.50  | 764.919 | 794.932 | 0.65   | 0.132   | 0.883     | 0.615   | 1. 82  |   |
| 49 | 12        | 0.000             | 0.000           | -0.00076   | 0.00077    | 2.461     | 12/0.50  | 794,932 | 823,610 | -0.132 | 0.308   | 0.615     | 0.324   | 0.52   |   |
| 50 | 13        | 0.000             | 0.000           | -0.00076   | 0.00039    | 1.295     | 13.0.50  | 823.610 | 851.115 | -0.343 | 0.160   | 0.324     | 0.012   | -0.196 |   |
| 51 | 14        | 0.000             | 0.000           | -0.00076   | 0.00001    | 0.048     | 14,/0.90 | 851.115 | 877.582 | -0.160 | 0.000   | 0.012     | -0.320  | -0.320 | 1 |
| 52 | 15        | 0.000             | 0.000           | -0.00076   | -0.00036   | -2 -1.278 | 0        |         | 2       | 4      |         | 6         | 8       |        |   |
| 53 |           |                   |                 |            |            |           |          |         |         |        |         |           |         |        |   |